# 25 10 10.00 24 UMCS Front-End Integration (NAVFAC NW) APPENDICES A – F

#### Version 3.1 Issued: April 2018

Revision Log:

| Appendix Changed | Date       | Description                                                                                            |
|------------------|------------|----------------------------------------------------------------------------------------------------|
| (throughout)     |            | General: "CS" (Control System) changed to "UMCS" (Utility Monitoring and Control System) to align with |
| (tilloughout)    | AFRIE 2016 | NAVFAC nomenclature used enterprise-wide.                                                              |

Table of Contents:

Appendix:

- A. UMCS Pre-Functional and Functional Performance Test Checklists
- B. Graphical User Interface Standard Requirements
- C. Graphical Page Content Examples
- D. Point Naming Conventions
- E. Trending and Alarm Requirements
- F. NAVFAC NW UMCS IA Addendum

# APPENDIX A: PRE-FUNCTIONAL AND FUNCTIONAL PERFORMANCE TEST CHECKLISTS

# **UMCS Pre-Functional Tests**

| Item To Check:                                                      | Was It Compliant?<br>Y/N | Was it left Compliant?<br>Y/N |
|---------------------------------------------------------------------|--------------------------|-------------------------------|
| Was the "DB loss" test run on the fiber acceptable?                 |                          |                               |
| Verify all trend and histories meet approved naming<br>conventions. |                          |                               |

# **UMCS** Functional Performance Tests

| Item To Check:                                                                                                    | Was It Compliant?<br>Y/N | Was it left Compliant?<br>Y/N |
|----------------------------------------------------------------------------------------------------|--------------------------|-------------------------------|
| Does the intrusion alarm generate an alarm on the alarm portal?                                                         |                          |                               |
| Verify alarm source name nomenclature is correct<br>and that the hyperlink ord is for the correct alarmed<br>component. |                          |                               |
| Generate a different alarm: did it display on the alarm portal?                                                         |                          |                               |
| Is this building or facility on the base or installation graphic?                                                       |                          |                               |
| Is the building's supervisory controller communicating across the network?                                              |                          |                               |
| Do the graphics display correctly at the central<br>operator workstation?                                               |                          |                               |
| Run a diagnostic review of the facility via Skyspark.<br>Did it find data?                                              |                          |                               |
| Is the facility's data stored in the archive server?                                                                    |                          |                               |
|                                                                                                    |                          |                               |

# APPENDIX B: Graphical User Interface Standard Requirements

#### Graphical User Interface Overview

The UMCS graphical user interface (GUI) is an enterprise system that provides the Operator with the ability to view and modify the operations of all controlled systems in each building and utility. The user shall be able to navigate to each building on various Naval Bases without leaving the UMCS GUI. All graphics shall be viewable through a web browser and shall meet the standards stated in this document.

The Government can provide, after contract award, generic station templates to assist with development of Niagara PX pages. The intent is to provide the contractor with examples that can be used to speed up PX development as well as ensure the contractor will conform to the graphic standards. The template includes standard screens for the common systems and their sub-systems (Ventilation, Cooling, Heating and Utilities) as well as examples of common screen components (Title bar, main menu, sub menus, legends, system information). These screens will also have examples of the required color schemes, fonts, size and position of elements.

**Graphic Image Quality:** All graphic components of the system shall be designed and edited in full resolution, prior to saving in a lossy (compressed) format such as \*.jpeg of \*.gif for use in the system. Image details in each graphic item shall be sharp and clear first-generation products. Editing and reusing compressed graphic items generally leads to blurry graphics or pixel crawl; graphics containing blurry objects or pixel crawl will be rejected for resubmittal.

The Contractor shall use a dedicated graphics program such as Adobe Photoshop for the editing of existing and creation of new graphics. At the completion of the project, the Contractor shall provide the high definition .PSD vector (editable and non-flattened) versions of all project artwork in the appropriate folder on the UMCS File Server in the appropriate Operations Center. If the Contractor uses software other than Adobe Photoshop, , use of this software must first be approved by NAVFAC NW CIO. Once approved, 4 copies of the appropriate graphical editing software shall be provided to the Government, and installed on the appropriate development computers.

#### **GRAPHICAL User Interface Structure**

All graphical pages designed and installed on the UMCS shall meet the page standards specified in this Appendix, and shall have page content similar to the graphic content examples listed in the Appendix C.

#### **Graphical Page Size**

Graphical pages for a standard Operator's workstation shall be designed for a 1920 x 1080 pixel display screen resolution.

#### Text:

All text shall be MS Reference San Serif or default program text, 10 point and color Black unless noted otherwise.

#### Colors (all RGB):

| Black:          | 0, 0, 0       |
|-----------------|---------------|
| White:          | 253, 253, 253 |
| Dark Gray:      | 128, 128, 128 |
| Neutral Gray:   | 192, 192, 192 |
| Gray:           | 161, 161, 161 |
| Gray-blue:      | 156, 178, 198 |
| Navy blue:      | 41, 60, 107   |
| Pale gray-blue: | 206, 215, 231 |
| Bright blue:    | 9, 91, 255    |
| Blue:           | 1, 7, 121     |
| Pale blue:      | 204, 204, 255 |
| Yellow:         | 255, 255, 0   |
| Red:            | 255, 0, 0     |
| Green:          | 0, 218, 100   |
|                 |               |

#### **Graphical Page Components**

#### Page Background

The web browser page background shall be Neutral Gray.

#### Title Bar

The title bar exists on every web page in the GUI, and is located at the top of the page. A common title bar graphic is used for each page, and shall have the capability of being changed globally by changing the title bar graphic in only one place on each server and supervisory controller (SC). The title bar dimensions are 1889 x 52 pixels. The title bar is centered on the screen, and the upper edge is located in the 8th row of pixels down from the top edge of the browser window. The title bar is White and fades to dark both upwards and downwards. And has a stylized border.

| Tempotate: 57 #67 / 57 %6<br>Handler: 18 %<br>Dender: 21 #16 | 10/15/01/3<br>11/20 MM |
|--------------------------------------------------------------|------------------------|
|--------------------------------------------------------------|------------------------|

# NAVAL BASE KITSAP CONTROL SYSTEM

Text is 24 point and is centered vertically and horizontally in title bar.

**Date/Time:** The present date and time shall be displayed stacked vertically on the right side of the title bar. This date and time come from the Niagara Operations Server when viewing the Head-end Server, and from the SC when viewing a page served by an SC.

| 10/15/2012<br>10:30 AM |
|------------------------|
|------------------------|

The Date is right justified, starting at x:1804 and y:15 The Time is right justified, starting at x:1825 and y:31 Locations are relative to the top left corner of the title bar.

**Temperature/Enthalpy/Humidity:** The values for dry bulb temperature, wet bulb temperature, enthalpy and humidity are located on the left side of the title bar. The values for dry bulb temperature and humidity come from the outside air sensors on a selected location(s) for each Naval base. The values for wet bulb temperature and enthalpy are calculated in the SC.

In relation to the top left hand corner of the title bar: The location of the dry bulb temperature text is x:12 and y:11 The location of the wet bulb temperature text is x:131 and y:11 The location of the Humidity text is x:12 and y:23 The location of the Enthalpy text is x:12 and y:35

#### Main Menu

The main menu is composed of the 16 Main Menu buttons which are  $120 \times 18$  pixels wide, separated from each other by a 1 pixel space. The right-most main menu button is 74 x 18 pixels, and is reserved for the "About" button. One button is always active and displayed in a high-lighted color Bright Blue. The other 15 are always shown in Blue.

Ventilation Cooling

Main Menu buttons: Home, (Naval Base name), Building, Ventilation, Cooling, Heating, Utilities, Compressed Air, Electricity, Natural Gas, Sewer, Steam, Network, Trending, Alarm, and About. Text color: White

The main menu shall be located immediately below the title bar. Horizontal Text Alignment on each button: Center Justified Vertical Text Alignment on each button: the top edge of each capital letter shall begin in the 7th pixel down, and the bottom edge of each capital letter shall begin on the 6<sup>th</sup> pixel up from the bottom. Capital text shall be 7 pixels tall.

#### Page Body

The Page Body is a rectangle that is 1889 x 1020 pixels in size. All but the outer 6 pixels of the perimeter of the Page Body are Neutral Gray. The outer 6 pixels are a fade to dark. The graphic background contains the sub-menu, System Information Block, Legend and graphical content / system points.

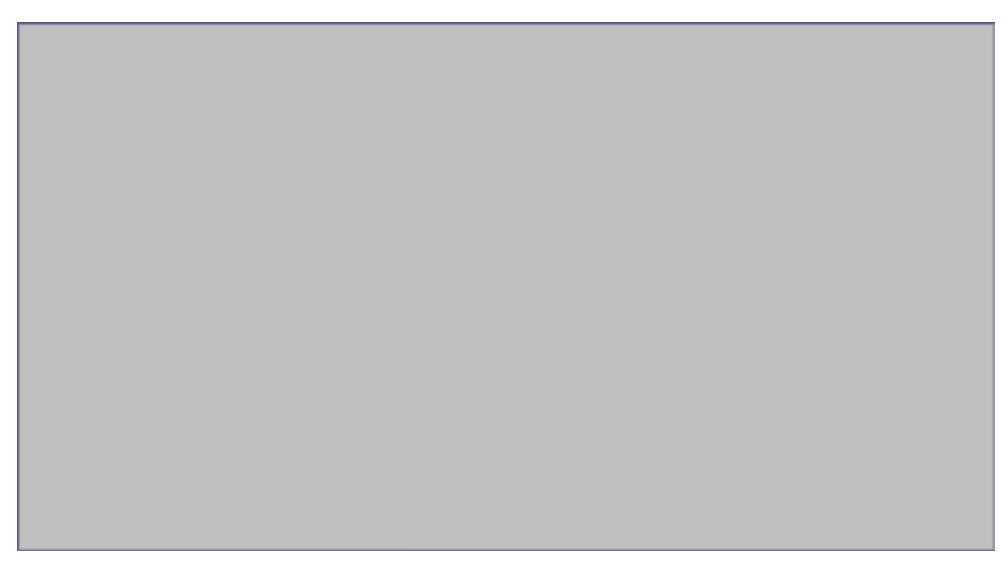

Location: Separated from the Main Menu by a gap of 4 pixels

**Sub-Menu**: The Sub-Menu is located stacked vertically on the left side of the page body and is composed of Buttons which are 104 x 21 pixels in size. Sub-Menu Buttons shall be static (non-dynamic) buttons and provided in accordance with the Page descriptions found later in this Appendix. The bottom row of pixels in each button is always White. The top button contains the same text as the currently highlighted mainmenu button. The high-lighted sub-menu button denotes the active page. The non-high-lighted sub-menu buttons denote other pages that the user can jump to.

|                 |             |    | Ventilation |
|-----------------|-------------|----|-------------|
| n :11: 0000     |             |    | AHU-1       |
| Building 2000   |             |    | AHU-2       |
| Crawl           | Ventilation |    |             |
| Floor 1         | AHUs        |    | AHU-3       |
| 11001 1         | 7           |    | AHCL-1      |
| Interstitial    | ∠ones       |    | AHCL-2      |
| Floor 2         | AHCLs       |    | HIGE 2      |
| -1 -            | HU.2        |    | HVs         |
| Floor 3         | 114.2       |    | CUHs        |
| Roof            | CUHs        |    |             |
| Blds Ossensller | 11Hs        |    | UHs         |
| Bldg Controller | 0113        |    | EF          |
| Unit Summary    | EF          |    |             |
| Cabadula        | VEs         |    | VES         |
| Schedule        |             |    | VFDs        |
| Overrides       | VFDs        |    |             |
|                 |             | UK |             |

Location: The top left corner of the Sub-Menu is located on top a location 7 pixels in from the left edge, and 6 pixels down from the top edge, of the Page Body. The Sub-Menu overlaps 1 row of border pixels on its top edge, and is immediately adjacent to the border pixels on its left side. Top Button Color: Gray-blue

Top Button Text Color: White

Active Sub-Menu Button Color: WhitePassive Sub-Menu Button Color: Pale gray-blue Button Text Color (all but Top Button): Navy blue

**Legend:** The legend is located on the bottom right corner of every page. The Contractor shall place a reference in the Legend for each symbol used in the project.

<u>Option #1</u>: The legend shall be a box located on the page that has a title bar at the top with the word "LEGEND." Legend shall contain, at a minimum, all of the symbols applicable the current page.

|       | LEGEND          |
|-------|-----------------|
| Proof | Command         |
| Proof | Effective St Pt |
| Proof | Overidden       |
| Proof | Proof Only 🕜    |

Location: 8 pixels up and left of the lower right corner Legend width: 224 pixels wide Legend height: varies based on the content of the Legend. Legend outside border color: Black Field Color: Gray Title Bar Height: 18 pixels Color: Dark Gray Border color: Black

Vertical space between rows in Legend: 2 pixels

Gap between top- and bottom-most items and Legend border: 4 pixels

<u>Option #2</u>: Provide a White 80x20 button with Black border and Black text labeled "Legend" that brings up a pop-up page containing a legend (formatted similar to Option #1) that contains (at a minimum) all of the symbols and colors used on the page.

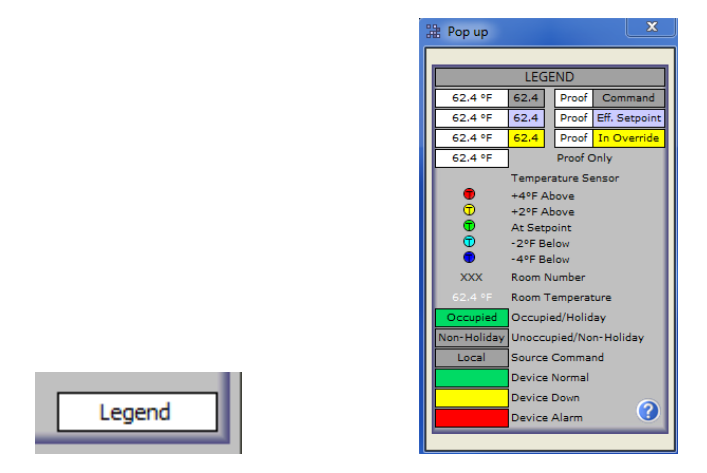

**Graphic Links:** When the data presented on the screen is one of many typical / identical items, such as Variable Air Volume (VAV) units, a Graphic Links block shall be placed on the page. This title of this block displays *DEVICE* GRAPHIC LINKS, where *DEVICE* is replaced with the name of the device that the link accesses, such as "VAV." The Graphic Links block allows the user to avoid the time need to navigate through a complex menu, and instead jump directly to the device of interest.

The Graphic Links block can be a scrollable component grid view or can be custom-created from rows of four 56 x 20 pixel 'cells', surrounded by an additional 1 pixel black outer border. Vertical Location: directly above the Legend, separated from the Legend by a gap of 3 pixels. Horizontal Location: directly in-line with the Legend. Width: As generated by the component grid view or (if custom-created) 224 pixels wide Height: Varies based on the content . Extra blank rows shall not be shown. Unused cells shall be shown with no content in the cell and shall not have internal cell borders. Colors shall be as stated below unless not editable in the component grid view. Border color (all): Black Non-Active Cells: Cell Color: Gray Active Cell: Cell Color: Gray-blue Text Color: White Title Bar Height: 18 pixels

Color: Dark Gray Font Size: 12 point **Graphic Temperature Sensor:** When the system presented on the screen serves an occupied area with one or just a few temperature sensors, those temperature sensors are shown on the screen graphically similar to the look of installed sensor so as to represent it clearly. The display below the sensor should display the setpoint on the right and the real-time temperature on the left. Example temperature sensor graphics are below.

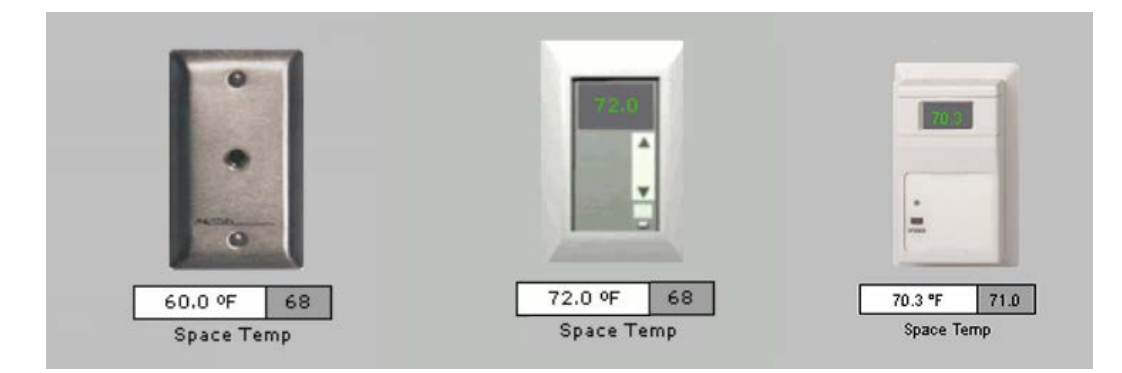

| OSA:57 "F        | Building          | RH:75 %             |              |  |  |  |  |  |  |
|------------------|-------------------|---------------------|--------------|--|--|--|--|--|--|
| Alarm            | Controller        | Mode                | Schedule     |  |  |  |  |  |  |
| ок               | ок                | Econ                | On (Bldg)    |  |  |  |  |  |  |
|                  | <u> </u>          |                     |              |  |  |  |  |  |  |
| VAV<br>VAV-101   | AV-101 MNV-101    |                     |              |  |  |  |  |  |  |
| VAV-101          | MNV-101           |                     |              |  |  |  |  |  |  |
| VAV-101          | MNV-101           |                     |              |  |  |  |  |  |  |
|                  |                   |                     |              |  |  |  |  |  |  |
|                  | Coldest           | Average             | Warmest      |  |  |  |  |  |  |
| Zones            | 69.5 °F           | 71.4 °F             | 72.4 °F      |  |  |  |  |  |  |
| SETPOINTS        |                   |                     |              |  |  |  |  |  |  |
| Occupied:        |                   |                     |              |  |  |  |  |  |  |
|                  | Cooling           |                     |              |  |  |  |  |  |  |
| Unoccupied:      | Heating           |                     |              |  |  |  |  |  |  |
|                  | Cooling           |                     |              |  |  |  |  |  |  |
| Air Flow:        | Maximum           |                     |              |  |  |  |  |  |  |
|                  | Minimum           |                     |              |  |  |  |  |  |  |
| Pushbutton Over  | ide Time:         |                     |              |  |  |  |  |  |  |
| RA Flow % of §   | A Flow            |                     |              |  |  |  |  |  |  |
| Building Static  | Pressure          |                     |              |  |  |  |  |  |  |
|                  | LIME              | rs                  |              |  |  |  |  |  |  |
| Mixed Air Temr   | Low Limit         |                     | 50 °F        |  |  |  |  |  |  |
| Minimum OSA      | Damper            |                     | 15 % Open    |  |  |  |  |  |  |
| CO2 High Limit   |                   |                     | 800 ppm      |  |  |  |  |  |  |
| Enable HWS w     | hen OSA: Da       | ν.                  | < 65 °F      |  |  |  |  |  |  |
|                  | Nic               | ,<br>ht:Dayminus    | 10 %         |  |  |  |  |  |  |
| Start lead HWP   | when # FCs ca     | II for heat:        | 1            |  |  |  |  |  |  |
| Start Iao HW/P # | when # FCs call   | for heat:           |              |  |  |  |  |  |  |
|                  |                   |                     | -            |  |  |  |  |  |  |
| When Outside (   |                   |                     | s eo er      |  |  |  |  |  |  |
|                  | ki Tempis         | < 30 F              | 200 P        |  |  |  |  |  |  |
| Hot water Supp   |                   |                     | 140 1        |  |  |  |  |  |  |
| Jalkan Jalarmant | Zene in           |                     |              |  |  |  |  |  |  |
| when warmest     | : Zone Is         |                     |              |  |  |  |  |  |  |
| SAT Setpoint i   | 5                 |                     |              |  |  |  |  |  |  |
|                  | LEAD              |                     |              |  |  |  |  |  |  |
| Lead / Lag Rot.  | ation Interval    |                     | 72 hrs       |  |  |  |  |  |  |
| System           |                   |                     | Unit in Lead |  |  |  |  |  |  |
| Hot Water Pum    | ps                |                     | 2            |  |  |  |  |  |  |
| Cooling Towers   |                   |                     | 1            |  |  |  |  |  |  |
| Chilled Water P  | 'umps             |                     | 2            |  |  |  |  |  |  |
| Condenser Wat    | er Pumps          |                     | 2            |  |  |  |  |  |  |
|                  | RUN               | TIME                |              |  |  |  |  |  |  |
| Ean              | Annual<br>4220 km | Lifetime<br>35 dave | Cycle Count  |  |  |  |  |  |  |
| Chiller 4        | 4220 IIIS         | 25 dawa             | 147          |  |  |  |  |  |  |
| chiner 1         | 4220 lirs         | 25 dava             | 147          |  |  |  |  |  |  |
| 2<br>Casline Te  | 4220 hrs          | op days             | 147          |  |  |  |  |  |  |
| Cooling Tower 1  | 4220 hrs          | 25 dawa             | 147          |  |  |  |  |  |  |
| 2                | 4220 hrs          | 25 dawa             | 147          |  |  |  |  |  |  |
| opray Pump 1     | 4220 Nrs          | ou days             | 147          |  |  |  |  |  |  |
| 2                | 4220 hrs          | ou days             | 147          |  |  |  |  |  |  |
| ChW Pump 1       | 4220 hrs          | 35 days             | 147          |  |  |  |  |  |  |
| 2                | 4220 hrs          | 35 days             | 147          |  |  |  |  |  |  |
| CW Pump 1        | 4220 hrs          | 35 days             | 147          |  |  |  |  |  |  |
| 2                | 4220 hrs          | 30 days             | 14/          |  |  |  |  |  |  |

# System Information Block (Sys Info block / SIB)

The SIB appears on the lower left corner or across the lower portion of every System page and contains facility name, temperature, humidity, alarm and controller status, operating mode, setpoints, lead-lag schedules, rotation schedules, reset schedules, runtimes, and any data that is not intrinsic to the graphical image in the page content.

Option #1, Lower Left Hand Location: Location: 8 pixels up and over from lower left corner of the Page Body Width: 296 pixels wide Height: varies based on the content of the SIB. Border color: Black Border width: 1 pixel

Option #2, Centered Across Lower Portion of Page If the system is not a central air-handling unit with zone reheat, this block may be located under the System graphic and oriented so that it is centered on the page with equal height boxes. See graphic example next page.

**SIB Title Bar**: the SIB Title Bar contains the name for the facility centered in the Title bar. If the building has sensors for outside air temperature and humidity the temperature shall be displayed left of the facility name and the humidity shall be displayed to the right of the facility name.

Height: 18 pixels Color: Dark Gray Font Size:24 point Font Color: Black Alignment: Centered Style: Capitalized

Temperature / Humidity Font Size:9 point Font Color: Black Format: "OSA: xx <sup>o</sup>F" and "RH: yy%" Temperature Alignment: Left Justified Humidity Alignment: Right Justified Temperature Position: 3 pixels gap from left Humidity Position: 3 pixels gap from right

SIB Text (Not Title Bar)

Text Alignment:

Data Fields: Center Descriptive Labels:

Above Data fields: Centered

Left of Data Fields: Left Justified, 5 pixels from left edge

Right of Controller Data Fields: Left Justified

SIB Data Fields

Size: 70 x 18 pixels

Horizontal and vertical separation between Data Fields: 2 pixels Separation between data fields and any border: 3 pixels Horizontal Gaps between: Data fields: 2 pixels Left- or right-most data field and the border: 3 pixels Descriptive text ("Pump 1") and left edge boundary: 4 pixels Vertical Gaps between: Top/Bottom edge of field & section boundary line: 3 pixels Title text above field and the field it refers to: 2 pixels Excludes descenders Field title text and section line above it: 4 pixels

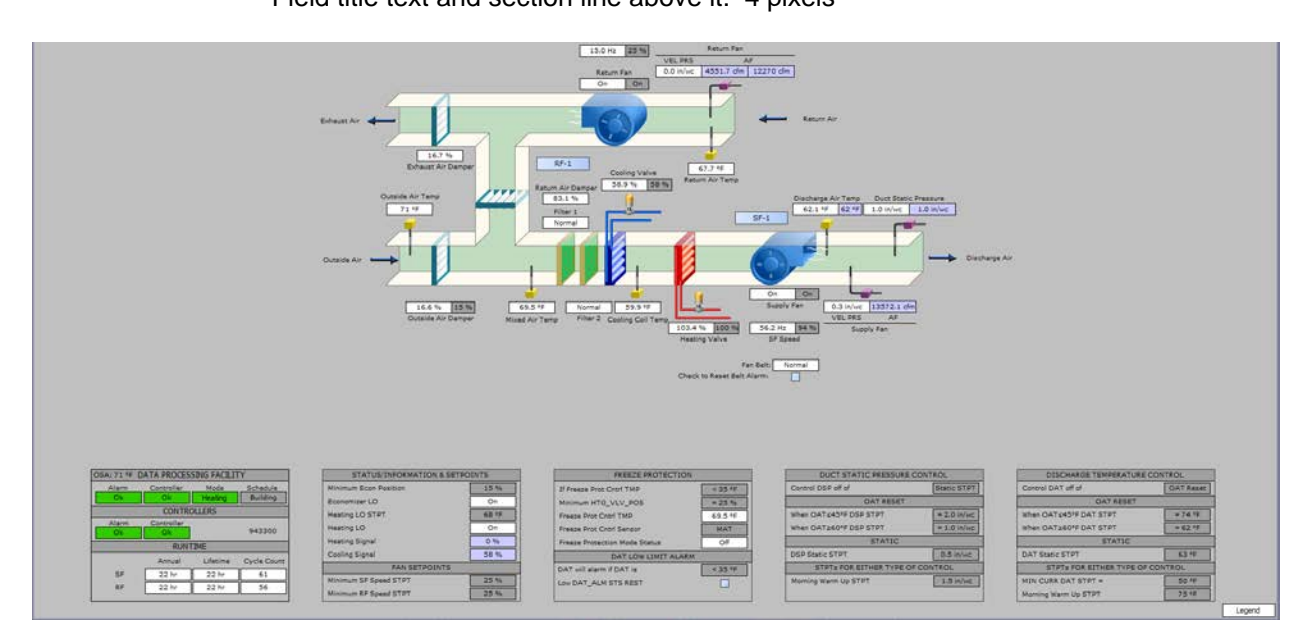

SIB Parts: The following SIB parts are approved. Alternative content or part names require submittal to, and approval by, the Government

Status Area: Shows status of Alarm, controller, Mode and Schedule. See chart below for pre0defined content. For those pages that are not associated with a piece of equipment, such as a Floor Plan page, Buildings Settings page or Unit Summary page this area shall display only an Alarm indicator for the building.

Alarm: This field shall reference all downstream alarms, from the current page down to any sub-page navigable form this page: if there is an alarm on any page or device, this data field will display "Alarm" and turn RED. This is the only field or section in the UMCS user interface that I authorized to be labeled "Alarm." Any Alarm condition shall also escalate up to any Graphics and Settings Pages associated with the device's Major System, and the Building and pages, by turning their Alarm Block in the System Information Block to an Alarm, and escalate up the Building Map Pages as well where a red dot shall be displayed on the effected building. Alarms also escalate up to respective Situation Screen displays and Unit Summary pages. If the building fire alarm control panel is being monitored and is in alarm, the alarm mode text shall state "FIRE" instead of just "ALARM".

Controller: This field shall display the status of controllers that are on the present page. If any controller is having a problem, this box will turn RED and display the status of the controller.

Mode: If the equipment on the present page is capable of having multiple modes of operation, such as an air handler being in heating, cooling, etc., this field shall display the current mode, and also display an appropriate color to signify if the mode is good, bad, or an alternative such as Evaporative Cooling displayed in Blue.

Schedule: Shall display the current source of schedule for the equipment on the current graphical page, and the fields color shall show the occupied status.

Reset Schedule: Shall contain the reset schedule for the system displayed on this page. Reset schedules shall be fully user adjustable, and shall be provided for any system that will gain efficiencies from having a reset schedule.

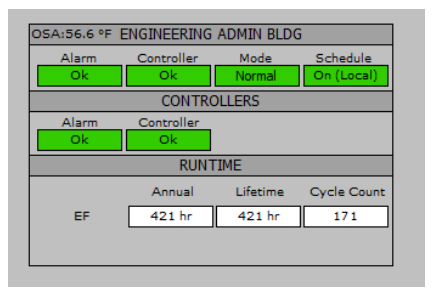

SETPOINTS: Shall display those set-points that do not intrinsically appear on the currently displayed graphic, as well as Limits.

|                                    |            | Cont     | rolled by Zones |              |                 |             |
|------------------------------------|------------|----------|-----------------|--------------|-----------------|-------------|
| OSA:56.6 °F ENGINEERING ADMIN BLDG |            |          |                 | Setpoints    |                 |             |
| Alarm                              | Controller | Mode     | Schedule        | Economizer   | r: Lockout      | Normal      |
| Ok                                 | Ok         | Heating  | N/A             | Economizer   | : Min Position  | 20 %        |
| CONTROLLERS                        |            |          | Heating:        | Lockout      | Normal          |             |
| Alarm                              | Controller |          |                 | Outside Air  | r Temp: Lockout | 78 °F       |
| Ok                                 | Ok         |          |                 | Supply Air 1 | Temp: Max.      | 72 °F       |
|                                    | RUNTIME    |          |                 | Supply Air 1 | Temp: Min.      | 55 °F       |
|                                    | Annual     | Lifetime | Cycle Count     | Supply Air 1 | Temp: Low Limit | 35 °F       |
| SF                                 | 1008 hr    | 1008 hr  | 225             | Building Sta | atic Press      | 0.020 in/wc |
| RF                                 | 1008 hr    | 1008 hr  | 224             | Mixed Air T  | emp Minimum     | 45 °F       |
|                                    |            |          |                 |              |                 |             |

LEAD / LAG: Shall display the component (i.e.: Boiler) and shows which unit is currently in LEAD. Right-clicking on the corresponding unit in lead field shall allow the operator to change the unit in Lead. The Lead / Lag section shall allow user modification of the automatic rotation period.

RUN TIME: Displays runtimes for each piece of equipment for the displayed system, as well as cycle counts. These values may be reset by a supervisor using a right click.

## SIB Status Area Values and Actions

| Operation ALARM |     | CONTROLLER |     | MODE       |     | SCHEDULE      |     |             |
|-----------------|-----|------------|-----|------------|-----|---------------|-----|-------------|
| Operation       | Log | Text/Color | Log | Text/Color | Log | Text/Color    | Log | Text/Color  |
|                 |     |            |     |            | 1   | Normal        | 5   | On (Base)   |
|                 |     |            |     |            | 3   | Heating       | 3   | On (Bldg.)  |
|                 |     |            |     |            | 2   | Cooling       | 1   | On (Local)  |
|                 |     |            |     |            | 8   | Econ          | 4   | Off (Base)  |
|                 |     |            |     |            | 9   | Warm up       | 2   | Off (Bldg.) |
| Normal          | 0   | OK         | 0   | ОК         | 10  | Stand by      | 0   | Off (Local) |
|                 |     |            |     |            | 5   | Max Air Flow  |     |             |
|                 |     |            |     |            | 4   | Min Air Flow  |     |             |
|                 |     |            |     |            | 11  | Evaporative   |     |             |
|                 |     |            |     |            | 12  | Off           |     |             |
|                 |     |            |     |            | 6   | No Air-Flow   |     |             |
|                 |     |            |     |            |     |               |     | -Base       |
| Abnormal        |     |            |     |            | 7   | Manual        |     | Bldg        |
| Abnormai        |     |            |     |            |     |               |     | Local       |
|                 | 1   | Alarm      | 1   | Down       | 13  | Smoke Removal |     |             |
|                 | 2   | Fire       |     |            |     |               |     |             |

Mouse Functions:

Right Click: Change/Override Schedule Source Command

Left Click: Trend

Gray values are to be white if there is no manual right-click override option.

Values in the SIB Status Area may be trended with the a click, and for consistent trending purposes, the numbers in the "Log" column are the values that are assigned to each option in order to provide that consistent trending.

#### **BASIC GRAPHIC STANDARDS**

#### Alarm Incorporation

All Proof/Real-Time values shall be defined with both Alarms and Alarm Boundaries, and when in an Alarm condition shall display with a red background and generate an Alarm Log entry and Vykon Alarm Portal entry.

At a minimum, provide programming to initiate alarms/events any time a piece of equipment fails to operate, a control point is outside normal range or condition shown on schedules, communication to a device is lost, a device has failed, or a controller has lost its memory.

There are two different types of Alarm Boundaries in the UMCS, Static and Following. A *Static Alarm* Boundary monitors values that should always remain in a specific range. A *Following Boundary* monitors a value that is controlled to a varying set point.

All points capable of having an associated alarm shall be configured with the appropriate alarm boundary (Static where the point never has changing requirements and Following where the control or proof is variable). Alarm configuration for each device or point shall be listed on the respective Settings pages in the system, and shall be configured so that the Operator can specify a high/upper limit and low/lower limit value of an acceptable variance above and below the current set point, with the option for occupied and unoccupied ranges, additional differential above and below those max's and min's, and delay times until an alarm occurs, for each individual device and its individual alarm.

Alarm boundaries and ranges shall be configured and displayed in the System Information Block for the respective system or equipment

When a point enters an alarm state, the point data field displayed on the screen shall be configured to change from the standard background to a red background. If the point is binary, such as for a filter status on an air handler, the point value would change from "Normal" to "Dirty" and the field background shall turn Red.

#### **Point Incorporation**

All points identified in the approved Sequence of Operations and construction submittals (shop drawings) shall be displayed via the GUI.

Both the proof/real-time value and the set-point/command shall be displayed for every point available. The dimension of the data field these points shall be 70 pixels by 18 pixels (Unless a Command Proof association exists).

When both Proof/Real-Time and Set-Point/Command are available then they are associated by positioning the proof/real-time value to left of the set-point/command value with no space between them. The Proof/Real-Time value is dimensioned according to the standard, but the Set-Point/Command value is sized 35 pixels by 18 pixels and should contain the same unit data as the Proof/Real-Time value.

All Set-point/Command values are displayed in Gray boxes (unless they are Effective Set-Points).

When Set-Point/Commands values are derived via a Reset Schedule, based upon Occupancy Condition or other means, an Effective Set-point shall be displayed in Pale Blue boxes.

All Proof/Real-Time values are displayed in White boxes.

Left Clicking on any trended point on any page shall bring up a minimum 36 hour trend of that point. Trends may be associated into groups, and a trend report may be set up for each group.

Right Clicking on a Command value residing on any page shall provide the user the ability to temporarily override the command for a specified period of time, make a permanent override if that user has authority to do so, or permanently change Command value. When a Set-Point/Command value is in override, the value background shall turn yellow and the remaining time until the override returns to normal operations shall be displayed in "hours: minutes", also in Yellow.

Data shall be maintained in the Head-end servers in an archive of trend log information for all system values, both real, set points, and calculated, for an indefinite period, and this data shall also be stored on the SQL server.

#### **Acceptable Units of Measurement**

| <u>Temperature</u><br>Wet Bulb<br>Dry Bulb Specific                                        | 73.4 <sup>0</sup> Fwb<br>73.4 <sup>0</sup> Fdb        |
|--------------------------------------------------------------------------------------------|-------------------------------------------------------|
| <u>Humidity</u><br>General Display                                                         | 73.4%                                                 |
| <u>Enthalpy</u><br>General Display                                                         | 17.4 btu/lb                                           |
| Flow                                                                                       | 2,134 CFM or 78 GPM                                   |
| <u>Pressure</u><br>Duct Static Pressure<br>Head<br>Relative<br>Absolute<br>Building Static | 1.75"wc<br>25.2'<br>25.2 psi<br>25.2 psia<br>0.123"wc |
| <u>Time</u><br>Minutes<br>Seconds<br>Hours                                                 | 5 min or 5"<br>5 sec or 5'<br>5 hrs                   |
| Percentage                                                                                 | 11% or 11.2%                                          |
| Frequency                                                                                  | 25 Hz or 25.007 Hz                                    |
|                                                                                            |                                                       |

# Common Main-Menu and Sub-Menu Items, & Related Graphical Page Content

As stated in this Appendix, there are sixteen Main Menu buttons: Home, "Base" (Naval Base name) Page, Building, Ventilation, Cooling, Heating, Utilities, Compressed Air, Electricity, Natural Gas, Sewer, Steam, Network, Trending, Alarm, and About. The following describe the graphical content for each of these pages and the pages associated with Sub-Menu pages.

**Home Page (Main Page):** The home page is the first page a user views when accessing the head end server (HES). This page contains a graphic image for each base in the region supported by this Control & Monitoring system, as well as links to Admin, Trending and About pages for the system. From here the user can navigate to a specified Base by clicking on the appropriate map of the Navy Base. The base map images shall originate from the NAVFAC NW RSIMS base maps, have 3-deimensional borders, and shall be centered on the page.

"Base" Page (Main Page): The Base pages are located on the HES serving a particular base. This page contains a map of the Naval Base and provides links to each controlled building both by clicking on the building graphic or selecting the building number from the matrix of building numbers on the lower right corner of the page. In the case of larger or oddly proportioned bases, clicking on a location on the main page shall navigate the Operator to an enlarged view of a sub-section of the base which clearly shows each site on the base; Bangor for example is most effectively viewed in 8 sub-sections, each of which is on its own graphical page. Base pages already exist for NBK-Bangor, Naval Magazine Indian Island, Naval Hospital, NBK-Bremerton, and NBK-Keyport (including NUWC Hawthorne).

From the Base (or sub-section) page the user can navigate to the base utilities monitoring and energy management system, trending data, base-level Unit Summaries, administer the SC's, view the base master schedule or view information about the Control & Monitoring installation at that specific base. The user can also click on any facility on the base map to navigate to that facility/building. For each building in the project, the Contractor shall provide a link to the building on the Base or sub-section page, and enter the building number in the building matrix in numerical order and provide a link to the building.

Base maps and subsections shall incorporate the following features:

- Size: 1889 x 1020 pixels
- Beveled border, providing a raised 3D effect
- Surrounding terrain is expanded to the full border
- Each building shall have a corresponding building number
- A matrix shall be created in the lower right hand corner to allow direct navigation to a specific building. On a base map page that has sub-sections, the matrix will display building series, and on a normal base map page or a sub-section page the matrix is composed of all buildings that are part of the UMCS that exist in that sub-section, and the user is able to click on a building number and jump directly to that building.

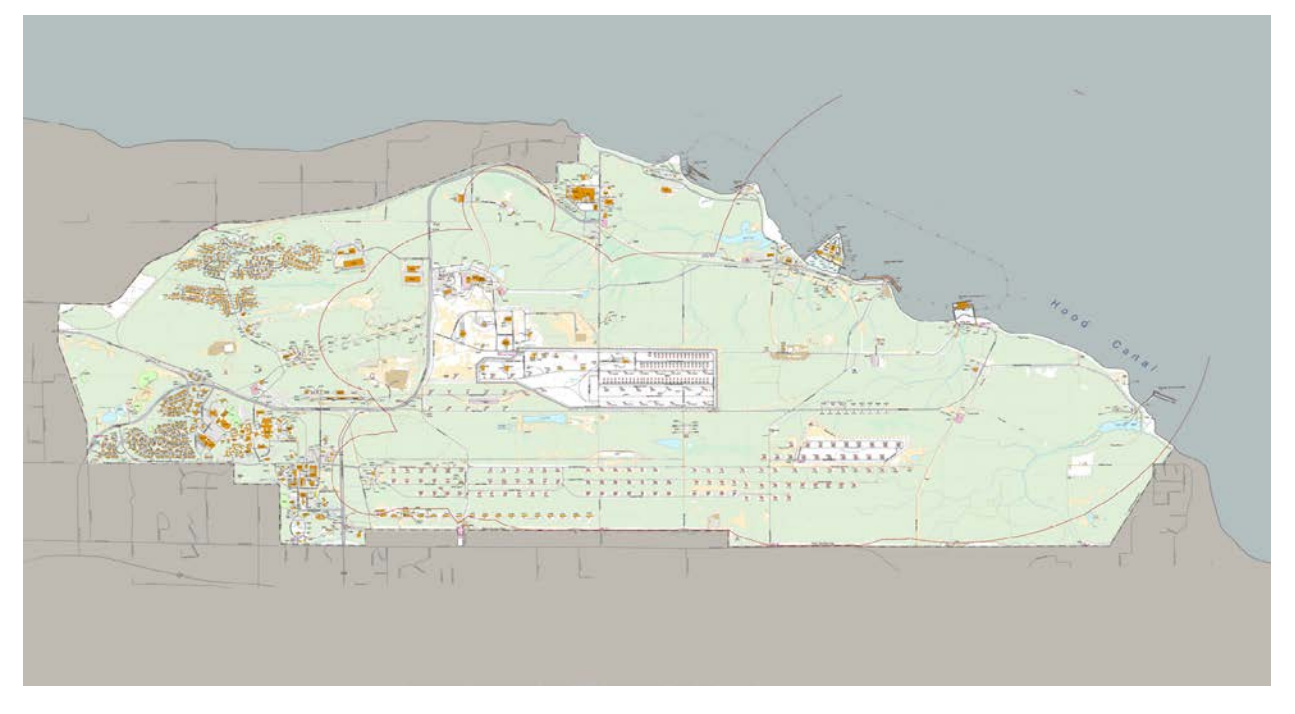

**Building Page (Main Page):** When the user enters a building's SC the initial page displayed is the floor plan of the Buildings first floor. The Building's Main Menu option contains a Sub-Menu of pages. These pages are the Floor plan pages, Ductwork pages, the Building Controller page, Unit Summary pages, and a Schedule page. All information here is displayed at a building level. The System Information Block displays an Alarm indicator which signifies if an alarm exists somewhere in the building. No other information is available since all other pieces of information are system specific.

**Floor Plan or Site (Sub-Menu):** Each Floor plan page contains a System Information block, Legend access, and a graphic of the area being considered. All available monitored points in the room are displayed to include, room temperature and occupancy indicator. The System Information block displays only the status indicator for the Alarm and indicates the Buildings overall alarm status.

Floor plans of buildings shall be displayed with as much of the building exterior walls parallel to the page edges. Floor plans should be sized so that the building uses the majority of the available screen area but retains enough unused screen area around the floor plan so as not to unbalance the graphic elements on the page.

Room layout within the building should be based on provided architectural backgrounds or (if backgrounds are unavailable) drawn by the Contractor to represent the floor plan. Interior dividing walls shall be shown as parallel lines of at least one pixel; exterior wall shall be shown as parallel lines of at least two pixels. Any unique features of the floor plan are shown, such as doors, amphitheater seating, stairs, etc.

Items to be Displayed within the Floor Plan Graphic

• Control Input Value: Displayed as a number with a 1 decimal point precision, relevant unit identifier (e.g.: 73.4 <sup>0</sup>F). Locate immediately adjacent to the device or sensor providing the value.

Font Color: White text with no background Left Click Action: displays a 36 hour trend

• Device ID Block: Provide a block containing the name of the supporting device which can be an Air Handler ID such as "AHU-1," or VAV with the same ID as the room number, as shown above. Place this block in the device's actual physical location with a curved line connecting the device to the temperature sensor. If the device is not on the same floor plan area, then put the block adjacent to the temperature sensor. A left click on the mouse here navigates to the associated device page. The approved 3-D device ID block is shown below. Note that the bottom and right side are a single line of white pixels, not visible against the white background of this page.

Size: 41 x 15 pixels Fill Color: Neutral Gray Fill Size: 39 x 13 pixels Left Click Action: Navigates to the Device page

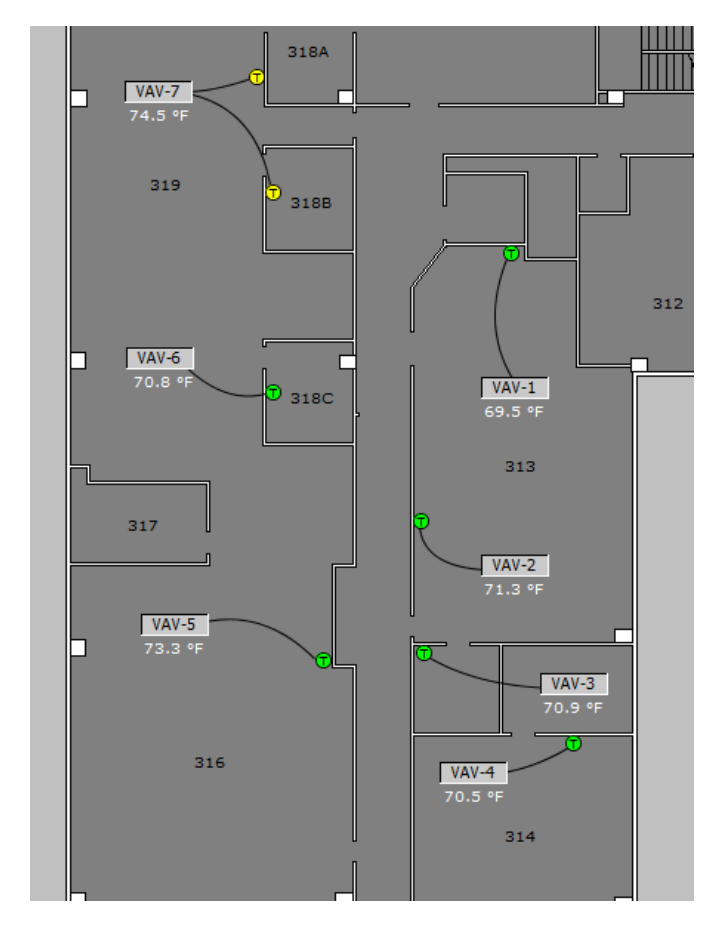

Example for when HVAC equipment is physically located within the floor plan graphic:

Example for when equipment is physically located beyond the floor plan graphic:

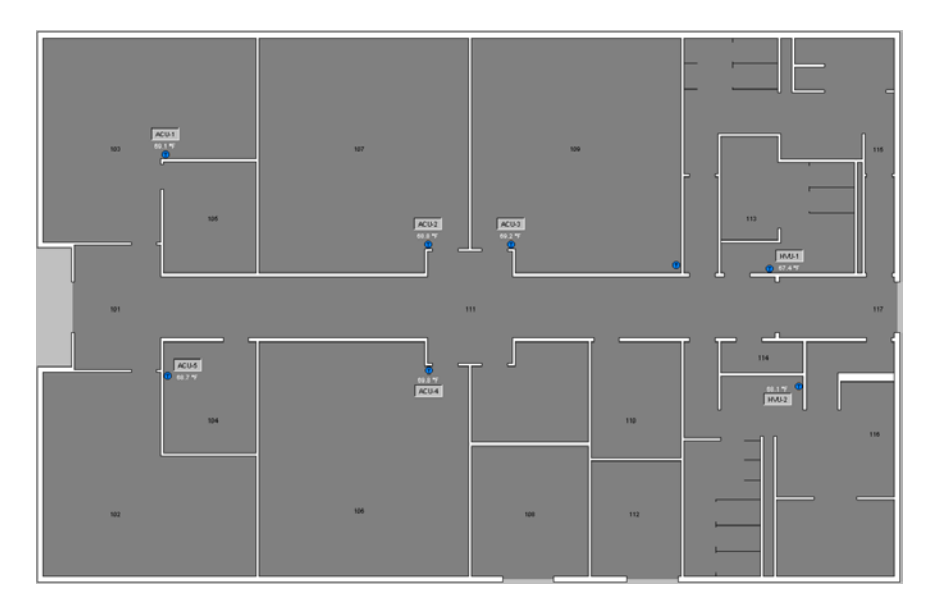

- Room Number: Provide all room numbers (not just device identification).
- Room Name (Optional): General name for the type of space shall be listed for each room.

• Occupancy: When occupancy sensors provide data input, they shall be indicated by the standard occupancy graphic of a person icon, which is invisible when the area is unoccupied. The Occupancy graphic is shown below.

# 666

- Sensors: All sensors (e.g.: temperature, humidity, steam trap, levels, etc.) applicable to the Floor Plan shall be listed on the floor plan using distinctive sensors. The graphical location of the sensor shall correspond directly to the physical location of each sensor. Example sensor graphics are shown below. Sensor graphic shall change color in correlation to its deviation from setpoint and shall be square (to differentiate from circular sensor icons that are colored but without animation).. For temperature sensors, use the following colors in the graphic:
  - o Greater than 4 degrees above setpoint, change sensor to Red
  - o Greater than 2 degrees above setpoint, but less than 4 degrees, change sensor to Yellow
  - Within 2 degrees of setpoint, sensor shall be Green
  - Greater than 2 degrees below setpoint, but less than 4 degrees, change sensor to Bright Blue
  - Greater than 4 degrees below setpoint, change sensor to Blue.

Use a similar color animation for other sensors to show the severity of the deviation.

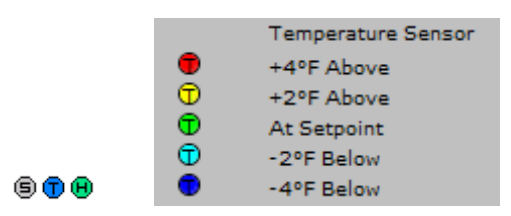

• Compass Rose: All floor plan pages shall have a compass rose on the lower right corner of the page, or as space permits, which shows the direction of North. Here is the standard Compass Rose graphic. The Contractor shall orient the North arrow to correctly correspond to the floor plan alignment:

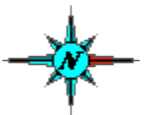

**Ductwork:** Each floor that is serviced by ductwork or controlled equipment shall have provide ductwork information to the operator. If electronic (AutoCAD) files are available, the ductwork shall show on the floor plan. If electronic files are not available, make existing record drawings or shop drawings PDF's available by clicking on a hyperlink on the the "About" Main page.

**Lighting (Sub-Menu):** Each floor that has lighting controlled by the SC (Supervisory controller) shall have an associated Lighting page. These pages shall display a floor plan with the status of the lights (On, Off, or Dim %) in each controlled area and indicate if the area is occupied (Where the area is served by a motion detector.), using the appropriate graphics. Runtimes and cycle counts for each bank of monitored lighting shall be placed in the System Information Block in the same format as that used for other equipment such as motors. The operator shall have the capability of adjusting motion sensor delays, light levels, and schedules.

Building Controller (Sub-Menu): Each SC shall have a page that displays information about the status of the SC. The ability to reboot the SC is also available on this screen to those users with

Administrative rights, by right-clicking on the SC graphic image. Program options "Send Thread Dump to Console" and "Garbage Collect". Provide indicator on screen if door enclosure is open and in alarm. Alarm shall be able to be silenced (for a time duration) similar to other setpoint overrides.

**Unit Summary (Sub-Menu):** At the SC level, all monitored points and their associated commands are displayed on the Unit Summary Pages. All devices are grouped together by type in a component grid view and be at preferred size, not to exceed 25 components per page. The same points are displayed as they are on the graphics pages. When the user left clicks on any point on the Unit Summary Page, the device's graphics page is displayed. (See Appendix C for graphics standards for more details.)

**Schedule (Sub-Menu):** The Schedule page shall display the currents status of each schedule available to devices in the building. The Control & Monitoring system provides the option of using a Base Wide Schedule, Building Schedule or Local Schedule to each System that runs on a schedule. This page displays the currently followed schedules status and when the user left clicks on this column of data a trend of the Schedules Status is displayed. Just left of the Local Schedule Status is a button that navigates to the weekly schedule editor. The second column displays the Holiday Calendar Status associated with the local schedule, a right click on this value give the user the option to edit the calendar. The third column displays the Source schedule that the device is currently following; a right click provides an option to change the Schedules Source. The Schedule Status and Holiday Status turn green when they are occupied or on holiday.

**Overrides (Sub-Menu):** This page shall display a list of all current overrides with reference to the native point name or point name using the naming conventions in Appendix D, the initialization date of the override, and day/time the override expires.

**Ventilation (Main Menu):** When the Ventilation Main Menu button is pushed it displays the graphics page for the first major ventilation system. The Sub Menu options under Ventilation shall vary by building, but they usually consist of major systems such as Air Handler Units, Air Conditioning Units, Unit Heaters, Fan Coil Units and Exhaust Fans. If one or more Sub System, such a Variable Air Volume Box, serves a Major System then the Sub Menu shall provide a link to the first Sub System associated with the Major System.

**Major Systems (Sub-Menu):** Major Systems include the predominant air-handling systems serving the building. The Sub-Menu shall have a button for each individually unless there are too many to fit in one vertical column with the other required Sub-Menu buttons, then Major Systems ("AHU-01", "AHU-02") may be grouped by System Type ("AHU"). The Systems Name displayed in Bold indicates the link to a graphics page of a Major System on the Sub Menu (i.e. AHU-1, FCU-8). If the name of the System is displayed in plural, it indicates that there is not enough room on the Sub Menu to display all of the Major Systems of this type and there shall be graphics links available on the page of the first System displayed via a table or component grid view.

The graphics page of a Major System provides a visual representation of the System and allows the user the ability to change commands and set points. (See the Appendix C for more graphics details)

**Cooling (Main Menu):** When the Cooling Main Menu button is pushed it displays the Chilled Water System or other cooling system page. If the controls provide a lot of information the display of additional information on a Sub System screen is appropriate.

**Chilled Water System (Sub-Menu):** The Chilled Water System is indicated on the Sub Menu as "ChW System" The Chilled Water System page includes Chillers, Cooling Towers and Cold Water Pumps and color coded piping. The graphics page displays a graphic representation of the

System and provides the user the ability to change the set point values or current commands to different devices in the system.

**Equipment Pages (Sub-Menu):** If the complexity of the system warrants individual equipment screens then the larger devices shall be represented on the Sub Menu by name. An example of this would be a Chiller that has a systems interface, providing enough information that warrants its own page.

This page displays a representation of a specific piece of equipment and provides the user the ability to view additional pieces of information. The user shall also be able to make temporary changes to command and set points controlling the equipment. Information on this screen may be duplicated on the Chilled Water System Screen but only those points that provide a clear indication of status of the equipment.

**Heating (Main Page)**: When the Heating Main Menu button is pushed it shall navigate the user to the "HW System" or other relevant page. The only exception to this is in the case where the only Heating Equipment in the building is stand alone, such as a Domestic Hot Water Heater. In that case the Heating Main Menu button shall open the "Dom Hot Water" page.

Hot Water System (Sub-Menu): The Hot Water System graphic link is indicated on the Sub Menu as "HW System" and opens the Hot Water Systems Graphics page.

This page displays a graphic representation of the Equipment included in the Hot Water System and color coded piping to assist with an understanding of the flow of water. The user can temporarily change the command and set points from this screen.

**Equipment Pages (Sub-Menu):** If the complexity of the system warrants individual equipment screens then the larger devices shall be represented on the Sub Menu by name. An example of this would be a Boiler that has a systems interface, providing enough information that warrants its own page.

This page displays a representation of a specific piece of equipment and provides the user the ability to view additional pieces of information. The user shall also be able to make temporary changes to command and set points controlling the equipment. Information on this screen may be duplicated on the Hot Water System Screen but only those points that provide a clear indication of status of the equipment.

**Utilities (Main Page):** Left clicking on the Utilities Main Menu button shall navigate you to the Utilities Overview page. This page displays the consumption, Low and Peak readings for all meters that are monitored in the building. The Submenu on this page includes links to the Utility One Line pages. Note on Utility One-Line diagrams: Utility one-line diagrams shall be designed so as to represent the displayed utility system in an ergonomic and user friendly fashion. This will include, but not be limited to, surrounding each single-pixel line with black pixels so that the lines are easier to follow.

#### Utility One Line (Sub-Menu)

**Energy (Sub-Menu):** Left clicking on the Energy Sub Menu option shall open the Energy analysis software.

**Electricity (Main Page):** Left clicking on the Utilities Main Menu button shall navigate you to the Electricity One Line detailed below. If navigating here from the Base Map page, the Base level electrical One Line page, which is a 27" version of the Situation Screen One Line diagram, is displayed. These pages shall also offer the user the ability to navigate to One Line pages at the SC Level.

**Electricity (Sub-Menu):** Left clicking on the Electricity Sub Menu option shall open the Electricity page. This page displays a 1-line diagram of the building electrical system from the substation to

the panel's one level below the metered point. The diagram shows the source of power to the building and displays the current power readings as well as the consumption readings at each point monitored.

**Switchgear (Sub-Menu):** High Voltage, Medium Voltage, and Low Voltage 1-line diagrams that allow full control of the switchgear shall be displayed.

**Equipment Pages (Sub-Menu):** If the system contains other significant equipment screens then they shall be represented on the Sub Menu by name. Examples of this would be emergency generators, monitored circuit breakers, transformers, etc.

This page displays a representation of a specific piece of equipment and provides the user the ability to view additional pieces of information. The user shall also be able to make temporary changes to command and set points controlling the equipment.

#### Meter (Main Page)

#### **Electricity (Sub-Menu)**

There may be one or more Electric Meter options on the Sub Menu, one for each Electrical Meter and electrical protective relay monitoring the building. Each Meter shall have a link to a Meter page indicated on the Sub Menu by name and a sub menu of its own as indicated below. This page displays most of the points monitored by the meter in an expanded table format.

- Volts/Amps: The Volts Amps page displays the Voltage and Amperage readings in a scaled bar graph format.
- THD/PF: The THD/PF page displays the Thermal Harmonic Distortion and Power Factor readings coming from the meter in a bar graph format.
- Waveforms: The Waveforms displays a graphical representation of waveform data captured by the meter. Available waveforms shall include a static waveform, an event waveform, a CBEMA chart, harmonic distortion bar graph and phasor diagrams

**Steam (Sub-Menu):** The Steam page displays a 1-line diagram of the steam system for the building and the consumption and/or flow readings coming from the meter.

Water (Sub-Menu): The Water page displays a line diagram of the water system for the building and the consumption and/or flow readings coming from the meter. Natural Gas (Sub-Menu): The Natural Gas page displays a line diagram of the gas system for the building and the consumption and/or flow readings coming from the meter.

**Network (Main Page):** The Network page displays a one-line diagram created using the actual representation of the connected devices. The Network diagram at the base level shows all connected Ethernet network equipment and the Contractor shall update this diagram to reflect any changes to the UMCS network due to the addition or modification of Ethernet switches and network. At the building level, the Network One Line diagram shall show both Ethernet and Serial networks in the building. Both diagrams will display live status data from each device, providing an indication of device and network health.

Other Utility System (named as appropriate) (Main Page): any other utility system in a building, or utility distribution, generation, transmission, collection or similar function shall be added under its own main menu selection, with content similar to the utilities.

#### Trending (Main Page)

The Trending Main Menu option navigates the user to the Archived trends located on the Archive server for all data points at the system level the user clicked the trend button from, e.g.: if Trend is clicked from the Base section page, the user will see all trends for all bases, if the user clicks this button form the Bangor page, the user will see all trends for Bangor, if the user clicks Trend from ta building page, the user will see those trends for just that building. The trending functional shall allow the user to select and trend unlimited values simultaneously, over an indefinite period of time (as far back as data is available).

#### Alarm (Main Page)

The Alarm Main Menu option shall navigate to the Archived Alarm log entries located on the Server and enables the user to view and acknowledge alarms. The same hierarchical Home/Base/Building structure used above in Trending shall be incorporated in the Alarm structure.

#### About (Main Page)

The About Main Menu option shall navigate you to the appropriate About Overview page. This depends on the current page being displayed by the UMCS. This button is only active for those screens that have relevant data such as sequence of operations. If there is no relevant screen content, this button will be blank. i.e.: there shall be no text or link on the button.

**Overview (Sub-Menu):** The About Overview page displays a description of the current page displayed in the user interface. This page may also contain links to Equipment Manuals that are stored on the HES and a copy of the Sequence of Operation for the System being displayed, if there is room.

**Equipment (Sub-Menu):** If there is not enough room on the overview page to display Equipment specific information then an Equipment option is available on the Sub Menu. This page may display a picture of the equipment and have links to any Equipment Manual stored on line.

**Sequence of Operation (Sub-Menu):** If there is not enough room on the overview page to display the Sequence of Operation then the Sub Menu shall have a link to the Sequence of Operation page indicated by "SOO." This page displays the Sequence of Operation for the system.

**Ductwork (Sub-Menu):** For projects where electronic shop drawings are unavailable, existing HVAC floor plan PDF's shall be listed by individual sheet in table format on the ductwork page as hyperlinks. These PDF's shall be named in the hyperlink with reference to the floor number and area shown on the PDF and stored in a sub-folder ("FLOOR\_PLANS") on the SC.

**Situation Screens:** Situation Screens are designed to be displayed on 65" television panels, and have a black background with no visible borders. If this project includes areas for which situation screens presently exist, those screens shall be modified to incorporate information consistent with the intent of that screen. If this project expands systems such that a new situation screen is required (e.g.: creation of a new switching station), the relevant new situation screen shall be created for this purpose. The following is a partial list of situation screens that exist today. The entire listing may be viewed in the Operations Center upon request: Electrical 1-Line, Base Map, Compressed Air 1-Line, Generation, Power Quality, Sewer, Steam, Mechanical System Emergency Backup Generators (Lift stations, pumps), Weather, Network, Critical Buildings, Bangor Lighting, Bangor Power Status, Bangor Shore Power Distribution, Keyport Utilities & Crit Systems, NBK Cooling Systems, NBK Critical Systems, NBK Heating Systems, Bangor Sectionalizing Screen (Base Map), Bangor CNG

# **APPENDIX C: Graphical Page Content Examples**

The following pages show examples of the graphical page content that complexity shall be incorporated into all similar and new page creation. Contractor is responsible for integrating human factors and ergonomics into that design using the examples shown below. The pages listed in this section are EXAMPLES only; the Contractor is responsible for submitting relevant graphical pages, and incorporating all Government content.

#### Situation Screen Page Graphics

Situation Screen page graphics are displayed on the Situation Screen Wall in the Operations Centers. These screens display high-level information about monitored systems and are at a resolution of 1920x1080, which is HDTV resolution. Each situation screen page can be displayed on any of the situation screen monitors through a custom application that resides on the Operator Workstations. Where the Contractor has modified or added Situation Screen pages, the Contractor shall modify the custom application. The Contractor shall be responsible for modifying this custom application. Each Situation Screen page operates independently and can be displayed anywhere on the Situation Screen wall. Additionally there are unique sets of screens called Display Wall screens that are an enlarged version of single page screens, displayed across multiple screens with their resolution increased to match the screens they cross. All situation screen shall have a black background; use of other than a black background requires prior government approval. Here is a list of existing Situation and Display Wall screens:

#### **Display Wall Situation Screens**

**Bangor Electrical 1-Line** Bangor Base Map **Single-Screen Situation Screens Bangor Base Map** Bangor Compressed Air **Bangor Electricity** Complete Base 1-Line Transmission System (115 Kv) 1-line Substation 1 Substation 2 Substation 3 EGB-1 EGB-2 Substation 4 Service Pier Unit Substation #7 Substation 5 Delta Switchgear B. 7035 Bldg 7207 Bldg 7410 Bldg 7418

Bldg 7421 Bldg 7422 Bldg 7423 Marginal Switchgear Bldg 7057 - Sub A & B Bldg 7176 - Marginal Shore Power Substation 6 EGB-3 EGB-4 Bldg 7306 - EHW Switchgear **EHW Shore Power Substation Power Generation** Power Quality Bangor 12 KV Intertie **Bangor Lighting Bangor Power Status Bangor Shore Power Distribution Delta Pier** Service Pier, Marginal Wharf and EHW Bangor Sectionalizing Screen (Base Map) Mech System Emergency Backup Generators **Bangor Natural Gas Bangor Network Bangor Sewer Bangor Steam Bangor Water** Bangor Weather Keyport Utilities & Crit Systems NBK Cooling Systems **NBK Critical Systems NBK Heating Systems** SWFPAC Critical Buildings

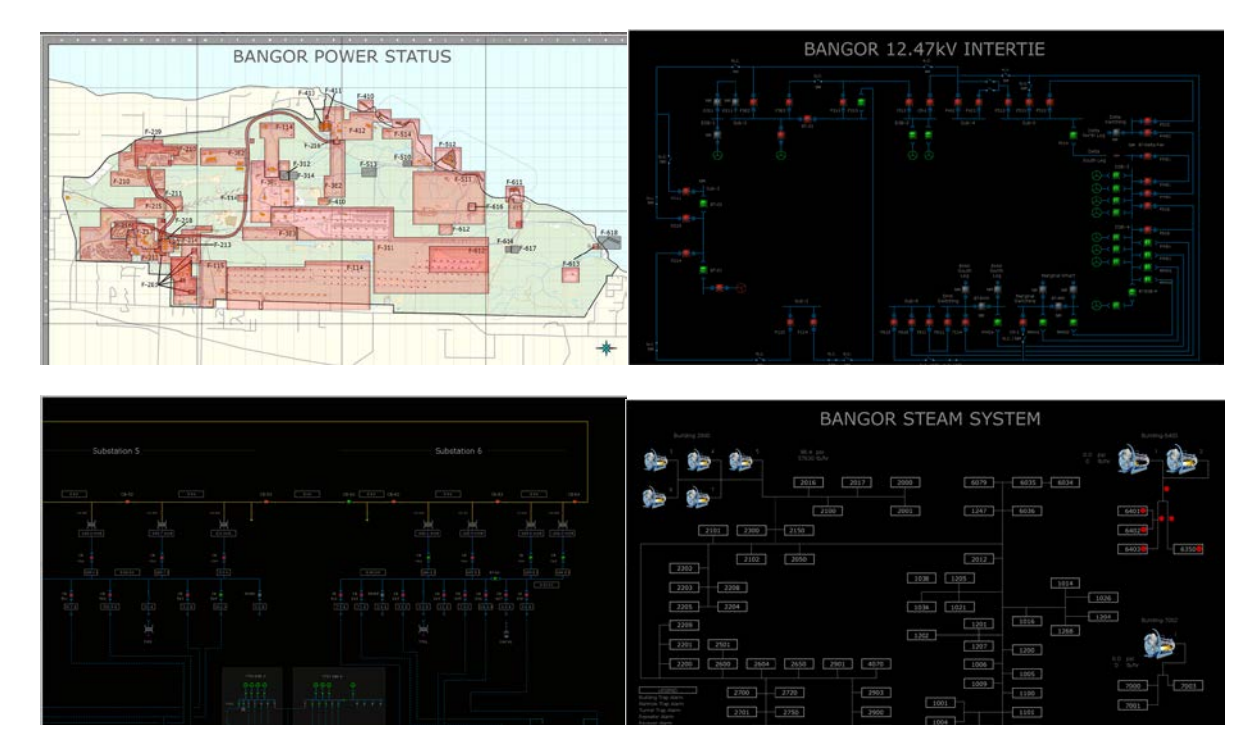

\*

Here are some examples of Situation and Display Wall screens:

BANGOR

#### Main Page Graphics

The Main page provides navigation to each Base Page and displays the Temperature and Humidity Real Time values for each base. An Admin Button is available that navigates to the Head-end server Administrative Page, and a Bio-Hazard button leads the user to a page that allows the operator to shut down all air handlers and close all dampers..

| арараная 81 ° 4 / 21 ° 1-й<br>налага (1 - 1 - 1 - 1 - 1 - 1 - 1 - 1 - 1 - 1                                                                                                    | NAVAL BASE KITSAP CONTROL SYSTEM                                                                                                    | intras-2011<br>13 for 1991<br>Tuning data                                                                                                    | NAVAL BASI | E KITSAP CONTROL SYSTEM                                                                                                    |
|----------------------------------------------------------------------------------------------------|----------------------------------------------------------------------------------------------------|----------------------------------------------------------------------------------------------------|------------|----------------------------------------------------------------------------------------------------|
| The second second se | The set of the set of the set of | Image: A state of the state of the state |            | NUMBER NUMBER NUMER NUMER NUMER |
|                                                                                                    |                                                                                                    |                                                                                                    | Own the    |                                                                                                    |

**Base-Level Unit Summary Graphics** 

The Base Level Unit Summary page provides a view of all data by System Type. Below is a list of Base Unit Summary pages for Bangor:

Air Handlers **Building Controller** Compressed Air Cooling Systems Critical Systems Electricity **Distribution & breakers** Generators - Primary Generators - Stand-by **Relay Status** Substation Battery systems Transformers - Primary Transmission & Power Circuit Breakers - 115 Kv **Exterior Lighting Systems** Freezers / Refrigerators Heating Systems Lift Stations **Network Switches** OSAT & Hum **Refrigerators & Freezers** Steam Eve Steam Systems (Boiler Plants) SWFPAC Critical Alarms Water

# **Unit Summary Graphics Examples:**

| Internet 1995 NAVAL BASE KITSAP CONTROL SYSTEM | Instant 172/178 NAVAL BASE KITSAP CONTROL SYSTEM |
|------------------------------------------------|--------------------------------------------------|
|                                                |                                                  |

**Base One-Line Graphics** 

The Base Level One-Line page provides a one line diagram for a given utility at a base. Below are example One-Line pages:

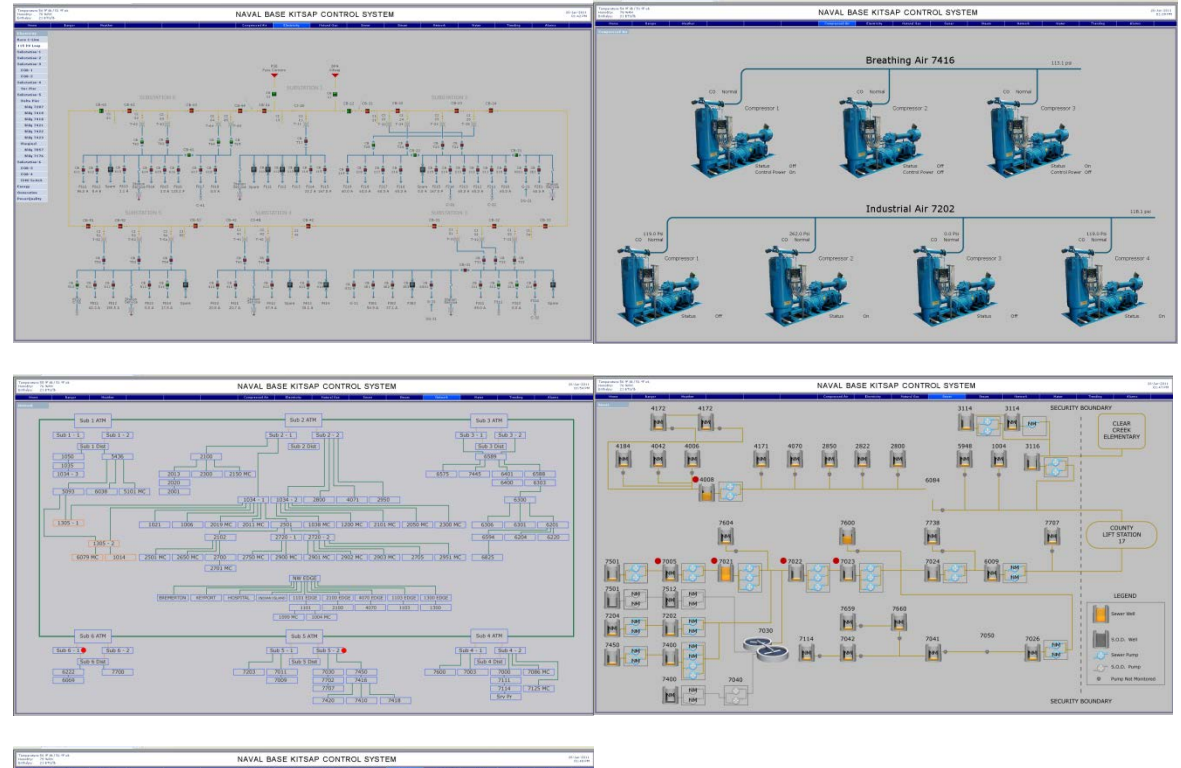

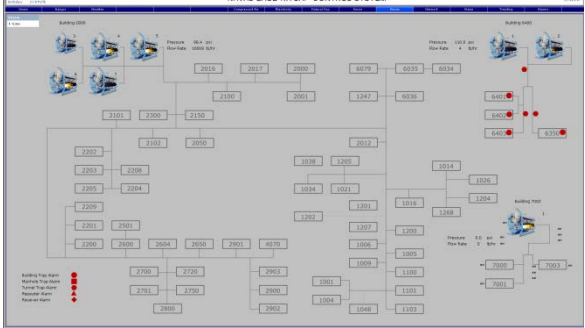

#### Weather

The Weather page provides a view of weather station data for a given base. This page also includes forecast data provided by the National Weather Bureau, and a trend of wind speed versus voltage.

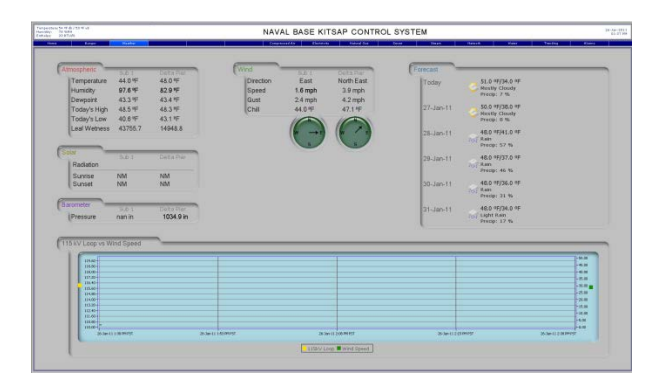

#### **Base Page Graphics**

A Base Web page provides navigation to each building on base through left click on the building graphics or the Building Number listed on the left of the page. The user can also navigate to the Master Schedule page, Base Wide Utilities page or the Base Unit Summary Page.

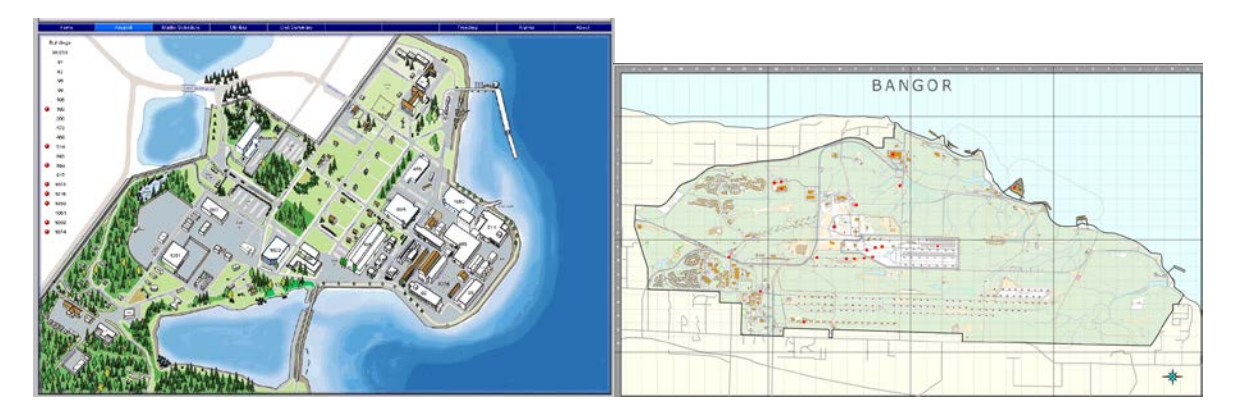

#### **Building Graphics**

#### Floor Plan

The, Ground Level, Floor Plan page is the first to be displayed when the user navigates to a building. Where other floors and functions exist, they shall be created graphically. There shall be a simple floor plan showing equipment locations (with labels), and sensor devices. Include ductwork in the floor plan if the project is new construction or a renovation in which new ductwork and equipment was installed and electronic shop drawings are available for use in creating the screen graphic. Otherwise ductwork and equipment floor plans PDF files shall be available via a hyperlink on the "About" page.

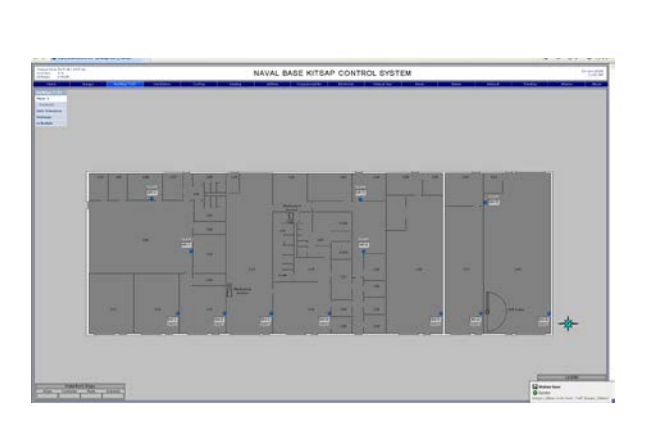

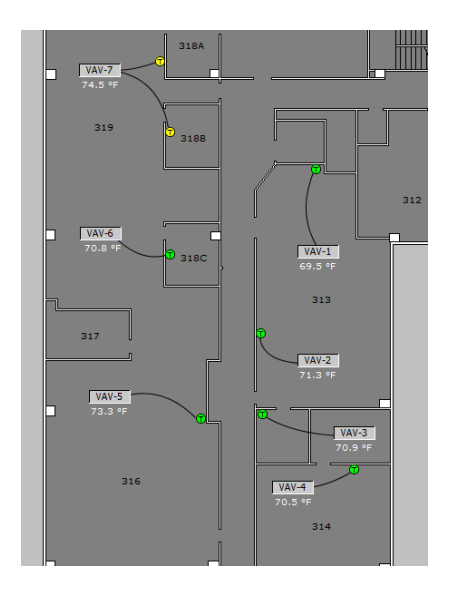

## **Building Controller**

Each Building shall contain one or more Building Controller pages that display statistics for each Supervisory controller.

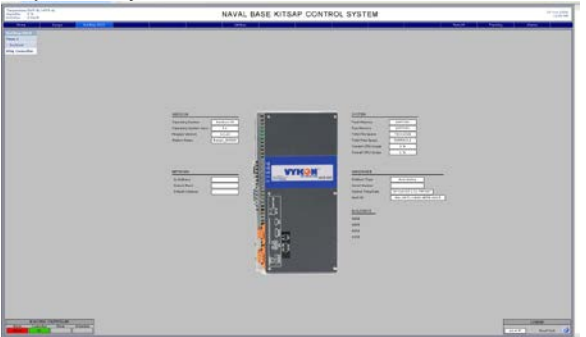

## Unit Summary Pages

Each Building shall contain at least one Unit Summary Page.

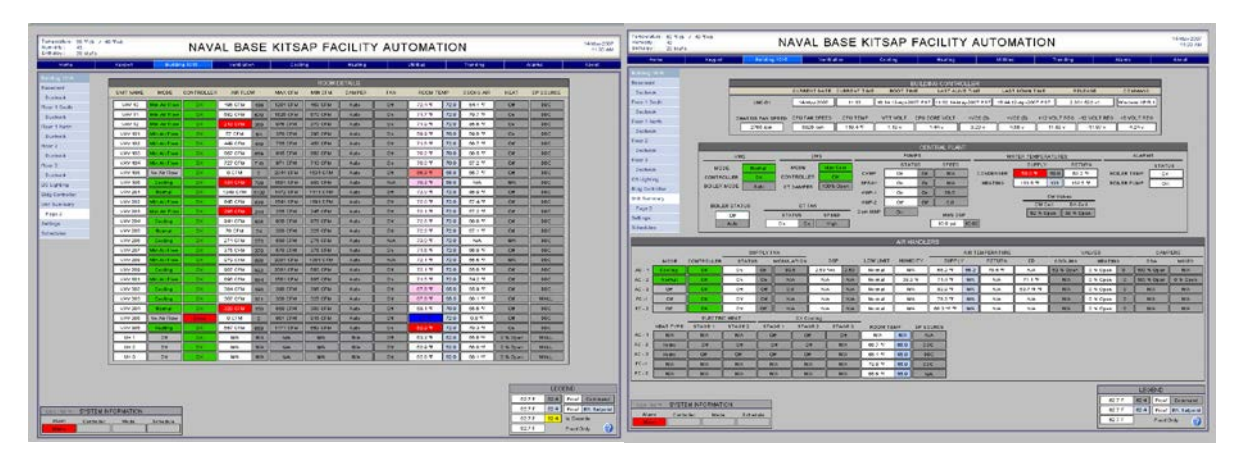

| A1 20 (4.4) | -Tesh       | NAV                                                                                                    | AL BASE               | KITSA                                                                                                    | AP FA                                                                                                    | CILITY                    | Y AUT                                                                                                    | OMAT              | ION                                                                                                    |                |            | 94 May 2007<br>91.00 AM                 |                                                                                                    |           |
|-------------|-------------|----------------------------------------------------------------------------------------------------|-----------------------|----------------------------------------------------------------------------------------------------|----------------------------------------------------------------------------------------------------|---------------------------|----------------------------------------------------------------------------------------------------|-------------------|----------------------------------------------------------------------------------------------------|----------------|------------|-----------------------------------------|----------------------------------------------------------------------------------------------------|-----------|
|             | COA14       | Carana S.A.                                                                                                    | eneries a             | I Give                                                                                                    |                                                                                                    | in the local diversity of |                                                                                                    |                   | 1 lares                                                                                                    |                | 162872     | New                                     |                                                                                                    |           |
|             | _           |                                                                                                    |                       | -                                                                                                    | COLUMN T                                                                                                    | CALC & LOUIS              |                                                                                                    |                   | -                                                                                                    |                |            | 10                                      | and affine "second and American and American Solarian Telefores"                                                                                                    |           |
|             | ARE T WALK! | WORD CONTRACT                                                                                                    | ANTION                | HALL OF M                                                                                                    | MIRCON                                                                                                    | Baupra.                   | 110                                                                                                    | ADM T             | 100HA                                                                                                    | er. west       | ar spinor  | 10                                      |                                                                                                    | 用标准[1-1-1 |
|             | Contract 1  | Statistical Contract                                                                                                    |                       | Concerne P                                                                                                    | am the T                                                                                                    | and T                     |                                                                                                    | 7147              | Intel and                                                                                                    | 1 in           | 3          | / I I I I I I I I I I I I I I I I I I I | Meditional Control Control Con | 1.81      |
|             | MELT.       |                                                                                                    | MITTH AND             | anni casa ?                                                                                                    | am true il                                                                                                    | da la                     | COLUMN TWO                                                                                                    | 712.0             | 716 711                                                                                                    | 100            | 1          |                                         | NAVAL BASE KITSAP CONTROL SYSTEM                                                                                                    |           |
|             | Weight      | and an other little                                                                                                    | STATISTICS INC.       | 1010 TATIO 7                                                                                                    | and the I                                                                                                    | arts T                    | -                                                                                                    | 7124              | 100 00                                                                                                    | 1 24           | 3          |                                         |                                                                                                    | -         |
|             | WU IOF      | Made The Do                                                                                                    | 0107M 194             | and call                                                                                                    | 300 CFM                                                                                                    | A14 1                     | 24                                                                                                    | 1015 **           |                                                                                                    | 1 24           | 1 116      |                                         |                                                                                                    |           |
|             | Yeur - Sta  | Madeline To                                                                                                    | 410 (Thr   400        | THE OFICE                                                                                                    | -                                                                                                    | A4                        | - 24                                                                                                    | 792.00            | 710 m11*                                                                                                    | 04             | 1. 154     |                                         |                                                                                                    |           |
|             | - V#J 100   | Made The Di                                                                                                    | 817 276 416           | BIS CEM                                                                                                    | 000 TFM                                                                                                    | ALV                       | 24                                                                                                    | 712 9             | 10 411                                                                                                    | 04             | 1 00E      |                                         |                                                                                                    |           |
|             | 100/104     | Made The Co.                                                                                                    | THE COM STATE         | ary can 1                                                                                                    | THOMA -                                                                                                    | AL                        | S. 6. 11                                                                                                    |                   | mal 472-                                                                                                    | 10             | 1 114      |                                         | and the second second se                                                                                                    |           |
|             | - WW/ 108   | In ALT and                                                                                                    | 2174 8                | mercha 2                                                                                                    | etter etter                                                                                                    | Alt                       | 74                                                                                                    | 0.00.4 17         | sto str.                                                                                                    | 0.04           | I THE O    | 1 1                                     | AMERICAN AND MALE AND ADDRESS AND ADDRESS AND ADDRESS AND ADDRESS AND ADDRESS ADDRESS  |           |
|             | 101110      | States and                                                                                                    | 4042090 718           | NOT OF M.                                                                                                    | 800 LEM                                                                                                    | Alte                      | RA .                                                                                                    | 72.2 10           | 80 145                                                                                                    | 111100         | ALCONT. TO |                                         | PREPARATION AND AND AND AND AND AND AND AND AND AN                                                                                                    |           |
|             | NN/201      | Avenue III                                                                                                    | 1210-014, 8188        | 302 014                                                                                                    | HELGEN .                                                                                                    | Auto                      | 00.04107                                                                                                    | 122.4             | 720 010*                                                                                                    | 1000           |            |                                         |                                                                                                    |           |
|             | 999 222     | Ma Rather Dr.                                                                                                    | INCOM. AN             | 394 614 5                                                                                                    | NUMBER OF                                                                                                    | Asle                      | 28                                                                                                    | 122.4             | 210 8/41                                                                                                    | 11105          |            |                                         |                                                                                                    |           |
|             | VN2 200     | March Com                                                                                                    | DISCIM. 244           | 295 014                                                                                                    | 24 DFM                                                                                                    | A44                       | - 24                                                                                                    | 72.4.45           | 120 6/21                                                                                                    | 11.04          | 1.000      |                                         | CONS. Sail                                                                                                    |           |
|             | 191/228     | Caning Dis                                                                                                    | UNICIM BOR            | BUD CEM                                                                                                    | RATER.                                                                                                    | Aste                      | - 28                                                                                                    | . 328 %           | 120 8001                                                                                                    | 1104           | 016        |                                         | Annual Annual Annual Annual Annual                                                                                                    |           |
|             | NHU28       | 2494                                                                                                    | - 20 ETM - 224        | ALD CEM                                                                                                    | SIR CEM                                                                                                    | Ac14                      | 11.80                                                                                                    | -72.6 N           | 20 011                                                                                                    | 0.04           | 316        |                                         |                                                                                                    |           |
|             | 100/228     | COMPANY ST                                                                                                    | 211-218. 202          | BOD CEM                                                                                                    |                                                                                                    | Aste                      | -                                                                                                    | 782.9             | 120                                                                                                    | 111.045        | 1. 118     |                                         |                                                                                                    |           |
|             | · 100,0 217 |                                                                                                    | THE PARTY             | AND LODA                                                                                                    |                                                                                                    |                           |                                                                                                    | 119.5             | 10 000                                                                                                    | 10.00          | 316        |                                         | And a second second sec |           |
|             | 10/28       | dia to fine                                                                                                    | BTO CIM BOR           | 201014                                                                                                    | ADDLER M                                                                                                    |                           | 1.00                                                                                                    | 7219              | 710 4151                                                                                                    | 100.000        | 3 326      |                                         | and a second second sec |           |
|             | 100/200     | and the second second s | 90° (10 802           | and the                                                                                                    | Bar   FM                                                                                                    | ALM                       |                                                                                                    | 12.14             | 710 411                                                                                                    | 100            | 110        |                                         |                                                                                                    |           |
|             | 96/30       | ALCOLOGICAL DIST                                                                                                    | 906 CFM. 1608         | ale Cru                                                                                                    | 808.124                                                                                                    | A414                      | -                                                                                                    | 713.5             | 128 712                                                                                                    | 10.00          | 1          |                                         | Texture And And And And And And And And And And                                                                                                    |           |
|             | Vec. 913    | statement and statements                                                                                                    | 114110                | And Contraction                                                                                                    | - Sector                                                                                                    |                           | and the owner of                                                                                                    | 87.7.4            | and 11.1.                                                                                                    | -              |            |                                         | Constant and Constant and Constant and Constant and Constant and Constant and Constant and Constant and Constant                                                                                                    |           |
|             | V#V 320     |                                                                                                    | 117 276 307           | 30.014                                                                                                    |                                                                                                    |                           | and the second second                                                                                                    | 1014              | and an                                                                                                    | 1000           | 1 00.1     |                                         |                                                                                                    |           |
|             |             |                                                                                                    | 1.11                  | and the owner of the owner of the owner of the owner of the owner of the owner of the owner of the owner of the owner owner owne                                                                                                    |                                                                                                    |                           | and in case of the local division of the local division of the loc | -                 |                                                                                                    | -              | 1 110      |                                         | and the second second se                                                                                                    |           |
|             | 100100      |                                                                                                    | ALC: NO.              | and the second                                                                                                    | ala chia 3                                                                                                    |                           | -                                                                                                    | The second second | Real Mail                                                                                                    | 1000           | 2 110      |                                         | Address of the second second s |           |
|             |             | 100                                                                                                    | 10.00                 | and the owner of the owner of the owner of the owner of the owner of the owner of the owner of the owner of the owner owner                                                                                                    | and the owner of the owner of the owner of the owner of the owner of the owner of the owner of the owner of the                                                                                                    | -                         | -                                                                                                    | 411.1             | TO TO                                                                                                    | Lange          | 1          |                                         |                                                                                                    | 1         |
|             |             |                                                                                                    |                       | Concession of the local division of the local division of the loca | and the second second                                                                                                    |                           | and the owner of the owner of the owner of the owner of the owner of the owner of the owner of the owner of the                                                                                                    |                   | and man                                                                                                    | Long Street    | -          |                                         | And And And And And And And And And And                                                                                                    | 1         |
| (           | -           |                                                                                                    |                       | and the owner of the owner of the owner of the owner of the owner of the owner of the owner of the owner of the                                                                                                    | other Designation of the local division of the local division of t |                           | -                                                                                                    | AT \$ M           |                                                                                                    | Links          | 1 100      |                                         | and particular the party and party and                                                                                                    |           |
|             |             | and the second second s | and the second second | A Description of the local division of the local division of the l |                                                                                                    |                           | And in case of the local division of the local division of the loc | And in case of    | And a state of the state of the | Further of the |            |                                         |                                                                                                    |           |

Schedule The building shall contain a Schedule Page.

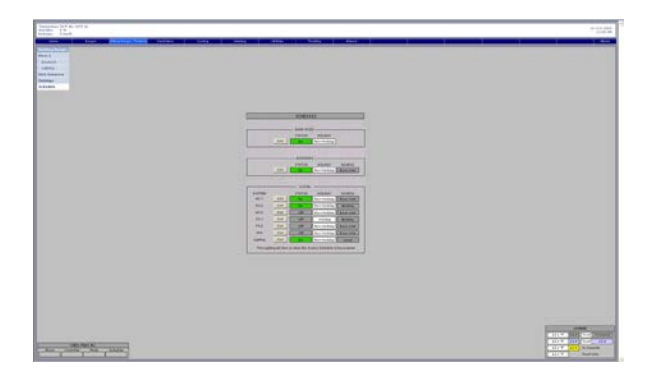

## Ventilation Graphics

#### Major Systems

Each Major Ventilation System shall be supported by a Graphics Page.

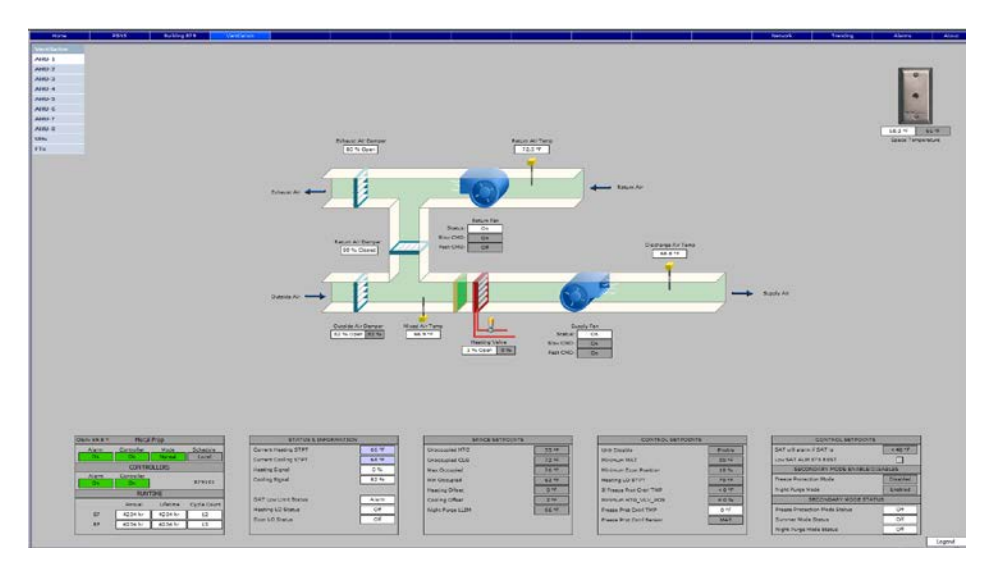

## Sub Systems

If Sub Systems exist then Navigation to each Major Systems' first Sub System is available on the Sub Menu and from there navigation to each Sub System or "Links" in the lower right corner of either the Graphics Page.

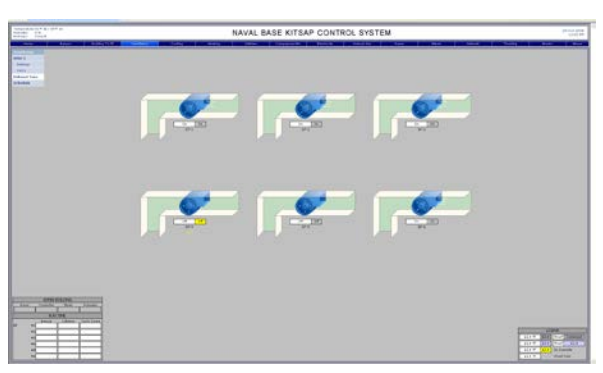

## Cooling Graphics

Chilled Water System (CHW)

A Chilled Water System overview page shall be provided for each chilled water system. This is the first

page displayed when the Cooling Menu is used. Individual Device pages may be an option when the device interface provides enough detail to warrant the display. An example of this here is the Chiller 1 and 2 interfaces. A details page shall be typical for all equipment with multiple components.

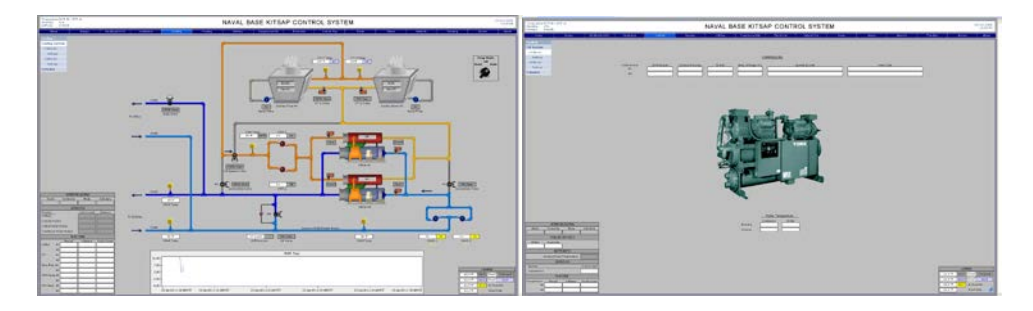

Heating Graphics Hot Water System (HW)

The first page displayed on the Heating Menu is the Hot Water System Overview page when applicable. Individual Device may be an option when the device interface provides enough detail to warrant the display.

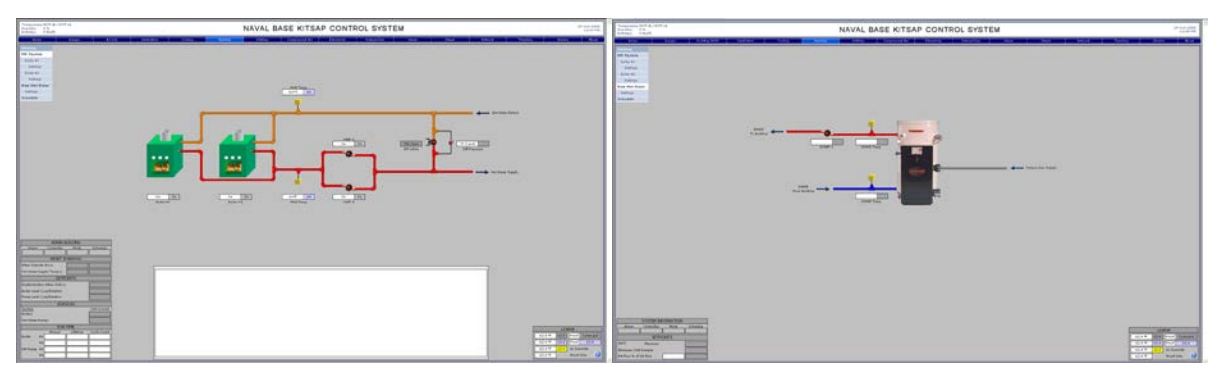

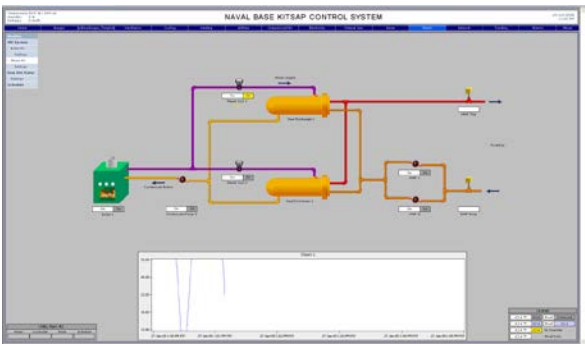

Utilities Graphics Overview The first page displayed on the Utilities Menu.

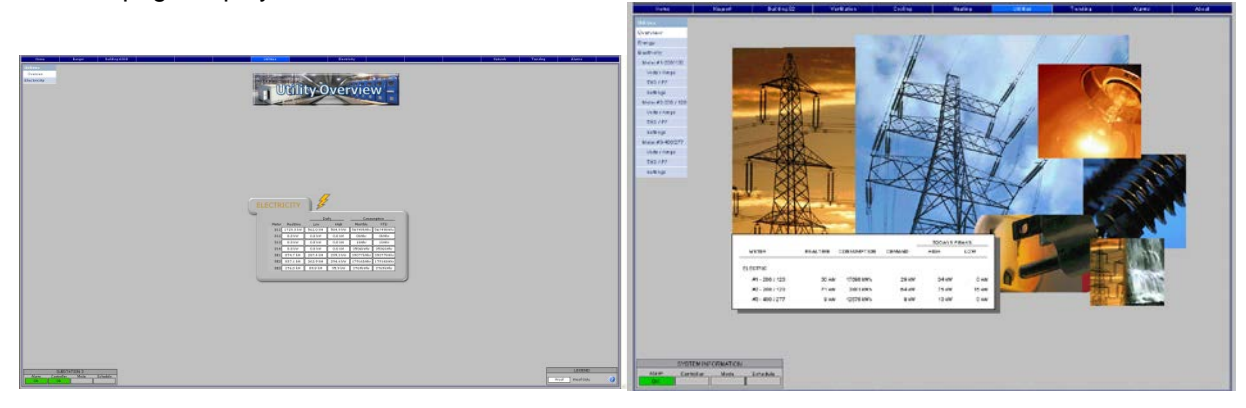

# *Electricity* – Provide a one-line diagram representation of the building's electric systems.

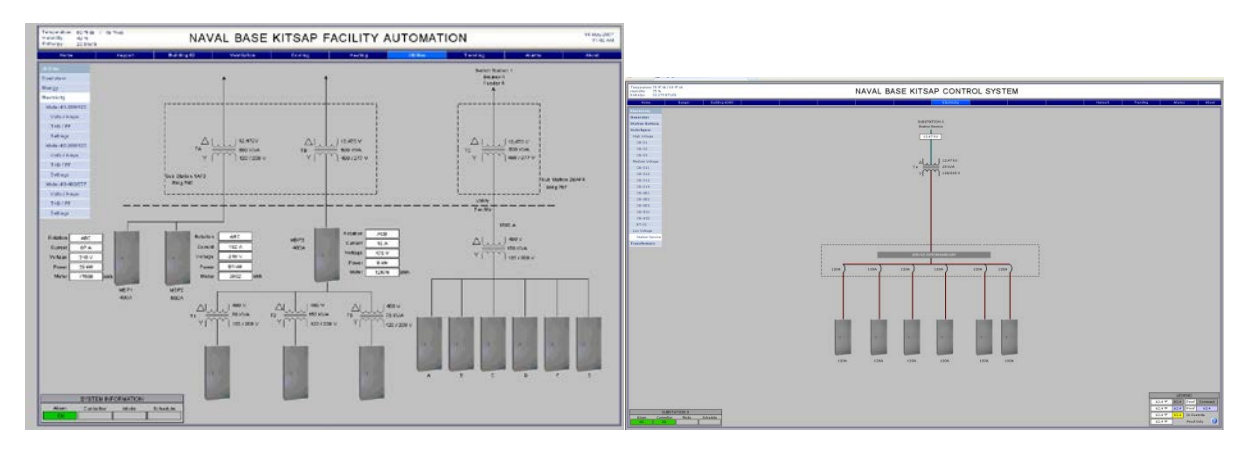

Substation Switchgear page example. The highest level One-Line drawing page in a substation.

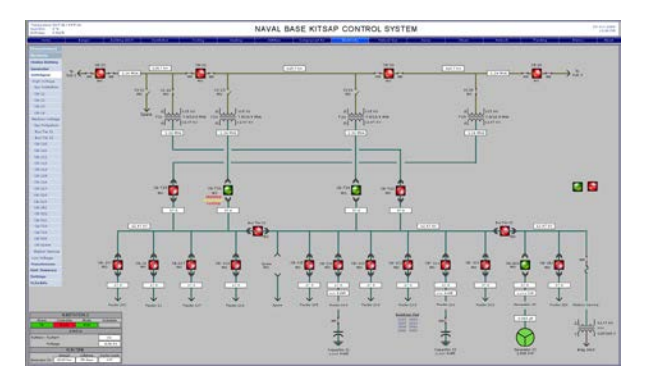

Below are *placeholders* for a High Voltage and Medium Voltage Circuit Breaker pages. The Contractor shall submit screen content consistent with other standard graphical pages, specifications, drawings and capability of the protective relaying equipment associated with the circuit breaker:

| Tangenitive 20 M dt (41 M vA                                                                                                    | NAVAL BASE KITSAD CONTROL SYSTEM |                                                                                                    |                                                                                                    |                              |  |  |  |
|----------------------------------------------------------------------------------------------------|----------------------------------|----------------------------------------------------------------------------------------------------|----------------------------------------------------------------------------------------------------|------------------------------|--|--|--|
| And An Statistics                                                                                                    | NAVAL BASE KITSAP CONTROL STSTEM | Transversion M. H. d.) (21 H in<br>Society W S                                                                                                    | NAVAL BASE KITSAP CONTROL SYSTEM                                                                                                    |                              |  |  |  |
| Second State State State State                                                                                                    | 2011 6016                        | Television Character Avenue and television Character Avenue and television                                                                                                    |                                                                                                    | Techs New .                  |  |  |  |
| Based on the second second sec |                                  | Peterse                                                                                                    |                                                                                                    |                              |  |  |  |
| Disting Rating                                                                                                    |                                  | Transfer                                                                                                    |                                                                                                    |                              |  |  |  |
| Fig. Union                                                                                                    |                                  | Tethbor                                                                                                    |                                                                                                    |                              |  |  |  |
| / (# H                                                                                                    |                                  | ALC: NO.                                                                                                    |                                                                                                    |                              |  |  |  |
| the later of the later of the l |                                  |                                                                                                    |                                                                                                    |                              |  |  |  |
| - Notice Indep:                                                                                                    |                                  |                                                                                                    |                                                                                                    |                              |  |  |  |
| THE REPORT                                                                                                    |                                  | Children Volkerin<br>Cite 201                                                                                                    |                                                                                                    |                              |  |  |  |
| 18-163                                                                                                    |                                  | New                                                                                                    |                                                                                                    |                              |  |  |  |
| 18/14                                                                                                    |                                  | C-Longe                                                                                                    |                                                                                                    |                              |  |  |  |
| Contract of the second second s                                                                                                    |                                  | Letter .                                                                                                    |                                                                                                    |                              |  |  |  |
| 0.00                                                                                                    |                                  | 10-10-10-10-10-10-10-10-10-10-10-10-10-1                                                                                                    |                                                                                                    |                              |  |  |  |
| 0.01                                                                                                    |                                  | 19.04                                                                                                    |                                                                                                    |                              |  |  |  |
|                                                                                                    | an                               | 0.01                                                                                                    | AND IN CONTRACT OF A DESCRIPTION OF A DESCRIPTION OF A DE |                              |  |  |  |
| Los tobas                                                                                                    |                                  | 16-001                                                                                                    | *                                                                                                    |                              |  |  |  |
| Transference                                                                                                    |                                  | 10 10 10 10 10 10 10 10 10 10 10 10 10 1                                                                                                    | 10 JU 10 JU  |                              |  |  |  |
|                                                                                                    | Roman Exercis                    | 27.00                                                                                                    |                                                                                                    |                              |  |  |  |
|                                                                                                    |                                  | La Mare                                                                                                    | 214                                                                                                    |                              |  |  |  |
|                                                                                                    |                                  | Teachenet                                                                                                    | and the second second se                                                                                                    |                              |  |  |  |
|                                                                                                    |                                  |                                                                                                    | Ļ                                                                                                    |                              |  |  |  |
|                                                                                                    |                                  |                                                                                                    | Reading 11 M                                                                                                    |                              |  |  |  |
|                                                                                                    |                                  |                                                                                                    | Mark Mark                                                                                                    |                              |  |  |  |
|                                                                                                    |                                  |                                                                                                    |                                                                                                    |                              |  |  |  |
|                                                                                                    |                                  |                                                                                                    |                                                                                                    |                              |  |  |  |
|                                                                                                    |                                  |                                                                                                    |                                                                                                    |                              |  |  |  |
|                                                                                                    |                                  |                                                                                                    |                                                                                                    |                              |  |  |  |
|                                                                                                    |                                  |                                                                                                    |                                                                                                    |                              |  |  |  |
|                                                                                                    |                                  |                                                                                                    |                                                                                                    |                              |  |  |  |
|                                                                                                    |                                  |                                                                                                    |                                                                                                    |                              |  |  |  |
|                                                                                                    |                                  |                                                                                                    |                                                                                                    |                              |  |  |  |
|                                                                                                    |                                  |                                                                                                    |                                                                                                    |                              |  |  |  |
| A BUTCH CONTRACT                                                                                                    |                                  |                                                                                                    |                                                                                                    | Company of the second        |  |  |  |
| COMPANY COMPANY CONTRACTOR                                                                                                    |                                  | LAST \$10 And Design and Advanced to Advanced                                                                                                    |                                                                                                    | and Milling County           |  |  |  |
| Kan Cantin                                                                                                    |                                  | Trained and a manufacture Harter Callon                                                                                                    |                                                                                                    | Tappat and Mil & Restor Colp |  |  |  |
|                                                                                                    |                                  | Cheed Of Contract Contract Con |                                                                                                    | Danas 📕 🥥                    |  |  |  |

## Transformer page:

The Transformer shown below is a *placeholder*; the Contractor shall submit screen content in line with the data available from the transformers, and in a format similar to that developed for the circuit breaker page.

| Transmission TF 00 (0.7 cf 0.4)<br>Primating TF 0.                                                                                                    | NAVAL BASE KITSAP CONTROL SYSTEM                                                                                                    |                                                                                                    |
|----------------------------------------------------------------------------------------------------|----------------------------------------------------------------------------------------------------|----------------------------------------------------------------------------------------------------|
| The second second secon | Alleria Balancia Alleria Alleria A<br>Alleria Alleria Alleria Alleria Alleria Alleria Alleria Alleria Alleria Alleria Alleria Alleria Alleria Alleria Alleria Alleria Alleria Alleria Alleria Alleria Alleria Alleria Alleria Alleria Alleria Alleria Alleria Alleria Alleria All | Acres 1                                                                                                    |
|                                                                                                    |                                                                                                    |                                                                                                    |
| 140/1083<br>140/1083<br>110/108                                                                                                    |                                                                                                    | CONCERNENT OF CONCERNENT OF CO |

Meter –

There shall be a Meter page, Volts / Amps page, THD / PF page and Settings page for each electric meter monitored containing the page content shown below.

| New residence che production i au divisioni fait en la deve                                                                                                    |                                  | 50 B         |                        | Notice of the second second second second second second second second second second second second second second |                           |                                                                                                    | Gran David Law             |
|----------------------------------------------------------------------------------------------------|----------------------------------|--------------|------------------------|----------------------------------------------------------------------------------------------------|---------------------------|----------------------------------------------------------------------------------------------------|----------------------------|
| A & Brownson and the p                                                                                                    |                                  | 9-8-94-8-1m- | Segura ye sort a       |                                                                                                    |                           | AVAL BASE KITSAP CONTROL SYSTEM                                                                                                    | * 1- 1er                   |
| Transmission of the second second sec | NAVAL BASE KITSAP CONTROL SYSTEM | *70.00       | NAME OF TAXABLE PARTY. | the first of the second second second second second second second second second second second second second se  | and the local division of | CONTRACTOR DESCRIPTION OF A DESCRIPTION OF A DESCRIPTIONO | and the local data and the |
|                                                                                                    |                                  |              |                        |                                                                                                    |                           |                                                                                                    |                            |
| to Antonio                                                                                                    | Vilap Dar                        |              | ľ                      |                                                                                                    |                           |                                                                                                    |                            |
|                                                                                                    |                                  |              | an partial in the      |                                                                                                    |                           |                                                                                                    |                            |

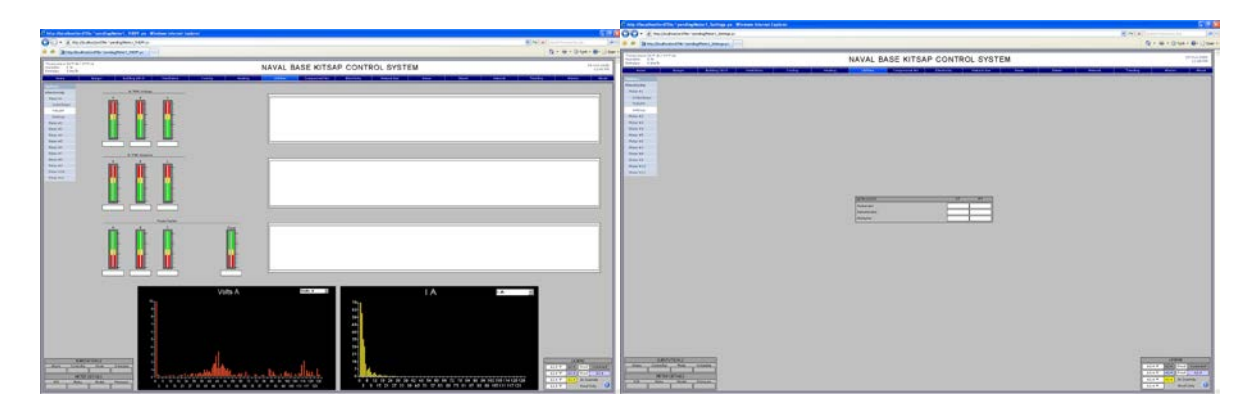

# Gas

The Metered Gas data is displayed on a line diagram.

| Martino and Antonio and Antonio antonio antonio antonio antonio antonio antonio antonio antonio antoni                                                                                                    |
|----------------------------------------------------------------------------------------------------|
| Mar 1<br>Hard State<br>Hard State |
| M Marcan Marcan Maran Maran Maran                                                                                                    |
|                                                                                                    |
|                                                                                                    |
|                                                                                                    |
|                                                                                                    |
|                                                                                                    |
|                                                                                                    |
|                                                                                                    |
|                                                                                                    |
|                                                                                                    |
|                                                                                                    |
|                                                                                                    |
|                                                                                                    |
|                                                                                                    |
|                                                                                                    |
| Toronto, Tal Mayor San Tal                                                                                                    |
|                                                                                                    |
|                                                                                                    |
|                                                                                                    |
|                                                                                                    |
|                                                                                                    |

*Water* – The building's Water Data is displayed on a one-line diagram.

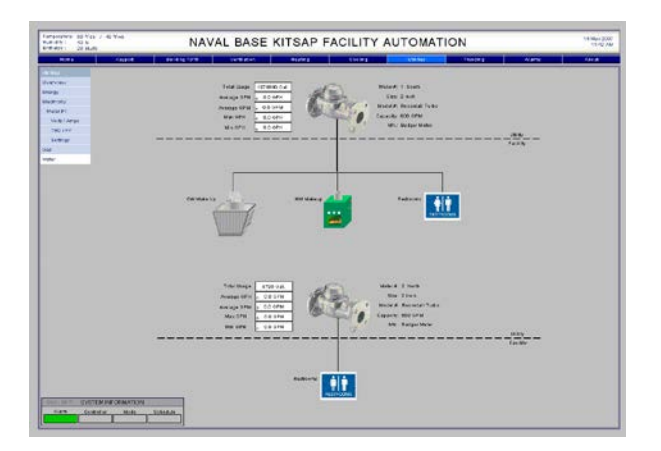

# About Pages -

An example of a typical About page with Sequence of Operation is as follows:

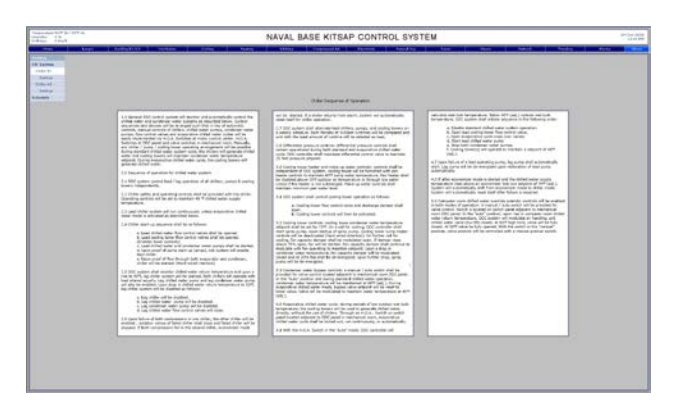

# **APPENDIX D: Point Naming Conventions**

#### USE OF THIS APPENDIX

The Contractor shall use this appendix as a requirement for development of naming conventions. Each unique naming convention not already listed shall be submitted for approval prior to use.

IMPORTANT NOTE: Consistency of point naming convention by all persons working in the UMCS is of paramount significance as the licensed energy analysis software in use at NAVFAC NW "reads" the archive point data by running analytic routines looking at the trended point names' approved acronyms and underline spacers to find the needed data. Contractors who are found at any time during the contract and into the warranty period to have named points that are in conflict with this convention will correct any and all deviations.

This point naming convention shall be used instead of any local or historical terms used to identify equipment such as "AH" or "RTU" instead of "AHU".

## SUPERVISORY CONTROLLER NAMING CONVENTION & EXAMPLES

All Supervisory Controllers are required to be named according to the convention used for points, except that a version of the installation name is placed in front of the code.

Supervisory Controller naming examples include:

| Smokey Point Building 13914 would be:                   | SPoint_S_13914 |
|---------------------------------------------------------|----------------|
| Jim Creek Building 3 would be:                          | JCreek_C_3     |
| Naval Station Everett Building 2000 would be:           | Everett_E_2000 |
| Naval Air Station Whidbey Island Building 117 would be: | Whidbey_W_117  |
| Naval Magazine Indian Island Building 16 would be:      | Indian_I_16    |
| NBK-Bangor building 1101 would be:                      | Bangor_B_1101  |
| NBK-Keyport building 352 would be:                      | Keyport_K_352  |
| NBK-Bremerton building 467 would be:                    | Brem_N_467     |
| Bremerton PSNS & IMF building 850A would be:            | PSNS_P_850A    |
| Naval Hospital Bremerton building 1:                    | Hosp_H_1       |
| Jackson Park building 120 would be:                     | JPark_J_120    |

#### **POINT NAMING CONVENTION & EXAMPLES**

Note: Do not use dashes, always use underlines within named points.

Points shall be named utilizing each of the following codes in order separated by underlines: Activity\_ Building # \_ Infrastructure Type\_ System\_ Sub-System\_ (not used on "EC" system air-side equipment) Equipment\_#\_ Device\_#\_ Value\_ Sub-Value\_ Point Naming Examples Include:

B\_7205\_F\_EC\_AHU\_8\_MAT B\_7205\_F\_EC\_AHU\_8\_ZN\_5\_ SAT B\_7205\_F\_EC\_CHWP\_2\_STS B\_7205\_F\_EC\_CHLR\_1\_CHWST B\_7205\_F\_EC\_CHWS\_DP B\_7205\_F\_EC\_CT\_1\_EWT K\_1003\_F\_EC\_CWP\_1\_STS K\_1003\_F\_EC\_CWS\_DP B\_7205\_U\_EL\_MV\_GEN\_3\_RLY\_PRI\_VOLTS\_PH\_A B\_0074\_U\_WW\_SS\_PMP\_2\_AMPS B\_6301\_F\_CL\_IC\_CT\_2\_LWT B\_0074\_F\_EL\_LV\_MTR\_KW B\_7205\_F\_EC\_OAT B\_7205\_F\_EC\_AHU\_8\_ECON\_CMD B\_7205\_F\_WT\_MTR\_FLOW B\_7205\_F\_NG\_MTR\_FLOW B\_8205\_F\_CA\_BA\_PRS B\_8205\_F\_CA\_BA\_CMPR\_2\_STS B\_2810\_U\_EL\_MV\_FDR\_211\_MTR\_VOLTS\_A\_B B\_2810\_U\_EL\_MV\_FDR\_211\_MTR\_VOLTS\_PH\_C B\_2810\_U\_EL\_MV\_FDR\_211\_MTR\_AMPS\_PH\_A B\_2810\_U\_EL\_MV\_FDR\_211\_MTR\_AMPS\_N B\_2810\_U\_EL\_MV\_FDR\_211\_RLY\_PRI\_AMPS\_PH\_A B\_2810\_U\_EL\_MV\_FDR\_211\_CB\_STS B\_2810\_U\_EL\_MV\_FDR\_211\_RLY\_CB\_WEAR B\_2810\_F\_EC\_RM\_101\_TMP K\_0234\_U\_CA\_IA\_CMPR\_HP\_1\_KW (If Integrated Meter) K\_0234\_U\_CA\_IA\_CMPR\_HP\_1\_MTR\_KW (If Separate Meter)

|       | ACTIVITY                         | Lo  | oca           | tion      |        | Infrastructure Type         |
|-------|----------------------------------|-----|---------------|-----------|--------|-----------------------------|
| В     | NBK-Subase Bangor                | ### | В             | uilding   | U      | Utility                     |
| С     | Naval Radio Station Jim Creek    | -   | Number<br>(no |           |        | (Supports more than 1 bldg) |
| Е     | Naval Station Everett            | _   | Ìe            | ading     | F      | Facility                    |
| Н     | Bremerton Naval Hospital         |     | ze            | eros      |        | (only supports 1 bldg)      |
| I     | Naval Magazine Indian Island     |     | re            | quired)   |        |                             |
| J     | NBK -Jackson Park                |     |               |           |        |                             |
| Κ     | NBK-Keyport                      |     |               |           |        |                             |
| Ν     | NBK-Bremerton (outside the CIA)  |     |               |           |        |                             |
| Ρ     | PSNS & IMF (within the CIA)      |     |               |           |        |                             |
| S     | Smokey Point                     |     |               |           |        |                             |
| W     | Naval Air Station Whidbey Island |     |               |           |        |                             |
|       | SYSTEMS                          |     | S             | UB-SYST   | EMS    | (as applicable)             |
|       |                                  | LV  |               | Low Volt  | tage   | < 1,000 Volts               |
| EL    | Electricity                      | MV  |               | Medium    | Volta  | age 1000 - 69,000           |
|       |                                  | HV  |               | High Vol  | tage   | >69,000 Volts               |
|       |                                  | SOD |               | Ship XX   | XX     |                             |
|       |                                  | SS  |               | Sanitary  | Sew    | er                          |
| WW    | Wastewater                       | OW  |               | Oily Was  | ste N  | /ater / Waste Oil           |
|       |                                  | IW  |               | Industria | l Wa   | stewater                    |
|       |                                  | ST  |               | Storm     |        |                             |
| ST    | Steam                            | PS  |               | Process   | Stea   | IM                          |
|       |                                  | ART |               | Artesian  |        |                             |
| wт    |                                  | DHW |               | Domesti   | c Ho   | t Water [System]            |
|       | Water                            | PTW |               | Potable   | Wate   | er [System]                 |
|       | Water                            | NPW |               | Non-Pot   | able   | Water [System]              |
|       |                                  | PUW |               | Pure Wa   | ter [  | System]                     |
|       |                                  | SW  |               | Salt Wat  | er [S  | ystem]                      |
| NG    | Natural Gas                      |     |               | T         |        |                             |
|       |                                  | BA  |               | Air, Brea | thing  | g [System]                  |
| CA Co | Compressed Air                   | CA  |               | Air, Con  | trol [ | System                      |
|       |                                  | AS  |               | Air, Star | ting [ | System]                     |
|       |                                  | IA  |               | Air, Indu | strial | [System]                    |
| ~     | Cooling                          | REF |               | Refrigera | ation  |                             |
| CL    | (Other Than Bldg HVAC Cooling)   |     |               | Industria |        | bling (Generator)           |
|       |                                  |     |               | Process   | vvate  | er                          |
| FC    | Environmental Controlo           |     | >             | Condona   |        | latar Suatam                |
| EC    | Environmental Controls           |     |               | Let Wet   |        |                             |
| FO    | Eucl Oil                         |     |               |           | er     |                             |
|       |                                  | חח  |               | Drydock   |        |                             |
|       |                                  | PK  |               | Parking   |        |                             |
|       |                                  | PR  |               | Pier      |        |                             |
| LT    | Lighting                         | ST  |               | Street    |        |                             |
|       |                                  | FX  |               | Exterior  |        |                             |
|       |                                  | IN  |               | Interior  |        |                             |
| wx    | Weather                          |     |               | interior  |        |                             |
| FA    | Fire Alarm                       |     |               |           |        |                             |
|       | Other Facility System JACF etc   |     |               |           |        |                             |
|       |                                  | 1   |               |           |        |                             |

|       | EQUIPMENT           |       | DEVICE                                          |
|-------|---------------------|-------|-------------------------------------------------|
| AHU   | Air Handling Unit   | AD    | Air Dryer                                       |
| BLR   | Boiler              | В     | Building                                        |
| СН    | Chiller             | BSTR  | Booster                                         |
| CMPR  | Compressor          | BT    | Battery                                         |
| СТ    | Cooling Tower       | CHRGR | Charger                                         |
| FDR   | Feeder              | СВ    | Circuit Breaker                                 |
| GEN   | Generator           | CI    | Circuit Interrupter                             |
| VAV   | Variable Air Volume | СКТ   | Circuit                                         |
| WEL   | Well                | CNVTR | Converter                                       |
|       | PREFIX              | COIL  | Coil                                            |
| BYP   | Bypass              | CLR   | Sample Cooler                                   |
| С     | Cold                | CTRLR | Controller, Such As On A Generator              |
| CON   | Condenser           | CYL   | Cylinder                                        |
|       |                     | DDMB  | Dual Duct Mixing Box                            |
| СН    | Chilled             | DK    | [Hot, Cold, Bypass]Deck                         |
| CLG   | Cooling             | DT    | Duct                                            |
| D     | Discharge           | DMPR  | Damper                                          |
| DAY   | Day                 | DET   | Detector                                        |
| DX    | DX [COOLING]        | DW    | Dry Well                                        |
| EXH   | Exhaust             | ECON  | Economizer                                      |
| E     | Entering            | F     | Fan                                             |
| EL    | Electric            | FACP  | Fire Alarm Control Panel                        |
| Н     | Hot                 | FLTR  | Filter                                          |
| HR    | Heat Recovery       | FOD   | Fiber Optic Device                              |
| HTG   | Heating             | HP    | Heat Pump[_Number]                              |
| L     | Leaving             | HTWHL | Heat Wheel                                      |
| М     | Mixed               | HX    | Heat Exchanger                                  |
| MECH  | Mechanical          | MTR   | Meter[_ID1_ID2]                                 |
| MU    | Make-Up             | PB    | Pushbutton                                      |
| OS    | Outside             | PC    | Photo Cell                                      |
| Р     | Power [CB] (115 kv) | PMP   | Pump                                            |
| R     | Return              | PRV   | Pressure Reducing Valve                         |
| REV   | Reversing           | PT    | [High] Potential Transformer                    |
|       |                     | RHC   | Reheat Coil                                     |
| SPLY  | Supply              | RLY   | Digital Numerical Relay [_PRI Or _ SEC Or _Xxx] |
| F     | LUID / MEDIUM       | RM    | Room                                            |
| Α     | Air                 | SPC   | Space. Use Rm [_#] Where Possible               |
| CHLOR | Chlorine            | SMP   | Sump                                            |
| СНМ   | Chemical            | TIE   | Tie Breaker                                     |
| CO    | Carbon Monoxide     | TNK   | Tank                                            |
| CO2   | Carbon Dioxide      | UH    | Unit Heater                                     |
| COND  | Condensate          | VFD   | Variable Frequency Drive                        |
| FO    | Fuel Oil            | VLV   | Valve                                           |
| HT    | Heat                | XFMR  | Transformer                                     |
| NG    | GAS                 | ZN    | Zone                                            |
| SMK   | Smoke               | 1     |                                                 |
| STM   | Steam               | 1     |                                                 |
| WTR   | Water               | 1     |                                                 |
| WND   | Wind                |       |                                                 |

| VALUES |                               |        |                          |  |  |  |  |  |
|--------|-------------------------------|--------|--------------------------|--|--|--|--|--|
|        | Analog                        | В      | inary, Status & Commands |  |  |  |  |  |
| AMPS   | Current In AMPS               | ALM    | Alarm                    |  |  |  |  |  |
| CBWEAR | Circuit Breaker Wear          | CLS    | Close                    |  |  |  |  |  |
| DIR    | Direction                     | CMD    | Command                  |  |  |  |  |  |
| DP     | Differential Pressure         | COOL   | Cool                     |  |  |  |  |  |
| DPF    | Differential Power Factor     | DIS    | Disable                  |  |  |  |  |  |
| EFF    | Efficiency                    | ENABLE | Enable                   |  |  |  |  |  |
| ENTH   | Enthalpy                      | FAST   | Fast Speed               |  |  |  |  |  |
| FLOW   | Volumetric Flow Rate          | FLOT   | Float                    |  |  |  |  |  |
| HUM    | Humidity                      | HEAT   | Heat                     |  |  |  |  |  |
| HZ     | Hertz                         | LEAK   | Leak                     |  |  |  |  |  |
| KVA    | Kilo Volt Amps                | LO     | Lock Out                 |  |  |  |  |  |
| KVAH   | Kilo Volt Amps Hours          | 000    | Occupied                 |  |  |  |  |  |
| KVAR   | Kilo Volt Amps Reactive       | OPEN   | Open                     |  |  |  |  |  |
| KVARH  | Kilo Volt Amps Reactive Hours | OVRD   | Override                 |  |  |  |  |  |
| KW     | Kilowatts                     | PWR    | Power                    |  |  |  |  |  |
| KWH    | Kilowatt Hours                | RSET   | Reset                    |  |  |  |  |  |
| LVL    | Level                         | SLOW   | Slow Speed               |  |  |  |  |  |
| МНО    | Conductivity In Mhos          |        |                          |  |  |  |  |  |
| PH     | Alkalinity Or Acidity         | STPT   | Setpoint                 |  |  |  |  |  |
| PF     | Power Factor                  | STS    | Status                   |  |  |  |  |  |
| POS    | Position                      | TRBL   | Trouble                  |  |  |  |  |  |
| PRS    | Pressure                      | TRIP   | Trip                     |  |  |  |  |  |
| ROT    | Rotation (Phasors)            |        |                          |  |  |  |  |  |
| SPD    | Speed (RPM Or %)              |        |                          |  |  |  |  |  |
| THD    | Total Harmonic Distortion     |        |                          |  |  |  |  |  |
| ТІМ    | Time                          |        |                          |  |  |  |  |  |
| TMP    | Temperature                   |        |                          |  |  |  |  |  |
| TWB    | Wet Bulb Temp                 |        |                          |  |  |  |  |  |
| UNOCC  | Un-Occupied                   |        |                          |  |  |  |  |  |
| VOLTS  | VOLTAGE In Volts              |        |                          |  |  |  |  |  |

| Dev Suffix / Val Prefix |          | Value Suffix |                     |
|-------------------------|----------|--------------|---------------------|
| Α                       | Air      | AVG          | Average             |
| E                       | Entering | DMD          | Electrical Demand   |
| L                       | Leaving  | HIGH         | High                |
| RN                      | Run      | I            | Current             |
| S                       | Static   | LOW          | Low                 |
| WTR                     | Water    | LAG          | Lag                 |
|                         |          | LEAD         | Lead                |
|                         |          | LIM          | Limit               |
|                         |          | MAX          | Peak Or Maximum     |
|                         |          | MIN          | Minimum             |
|                         |          | N            | Neutral             |
|                         |          | PH_A         | Phase A             |
|                         |          | PH_B         | Phase B             |
|                         |          | PH_C         | Phase C             |
|                         |          | PRI          | Primary             |
|                         |          | SEC          | Secondary Or Backup |
|                         |          | UNBAL        | Unbalanced          |
|                         |          | V            | Voltage             |

| Approved Prefix/Fluid |                | Approved Equipment Acronyms |                                 |  |
|-----------------------|----------------|-----------------------------|---------------------------------|--|
| EA                    | Exhaust Air    | BD Bypass Deck              |                                 |  |
| SA                    | Supply Air     | CD                          | Cold Deck                       |  |
| EW                    | Entering Water | CHM_TNK                     | Chemical Tank                   |  |
| LW                    | Leaving Water  | CHLOR_BSTR                  | Chlorine Booster                |  |
|                       |                | CHWP                        | Chilled Water Pump              |  |
|                       |                | CLG_VLV                     | Cooling Valve                   |  |
|                       |                | COND_PMP                    | Condensate Pump                 |  |
|                       |                | CWP                         | Condenser Water Pump            |  |
|                       |                | DAY_TNK                     | Day Tank                        |  |
|                       |                | EAD                         | Exhaust Air Damper              |  |
|                       |                | EF                          | Exhaust Fan                     |  |
|                       |                | EL_HT                       | Electric Heat                   |  |
|                       |                | FBD                         | Face/Bypass Damper              |  |
|                       |                | HD                          | Hot Deck                        |  |
|                       |                | HR                          | Heat Recovery                   |  |
|                       |                | HTG_COIL                    | Heat Coil                       |  |
|                       |                | HTG_VLV                     | Heat Valve                      |  |
|                       |                | HW_CNVTR                    | Hot Water Converter             |  |
|                       |                | HWP                         | Hot Water Pump                  |  |
|                       |                | MAD                         | Mixed Air Damper                |  |
|                       |                | MECH_RM                     | Mechanical Room                 |  |
|                       |                | MUF                         | Make-Up Air Fan                 |  |
|                       |                | OAD                         | Outside Air Damper              |  |
|                       |                | RAD                         | Return Air Damper               |  |
|                       |                | REV_VLV                     | Reversing Valve                 |  |
|                       |                | RF                          | Return Fan                      |  |
|                       |                | SF                          | Supply Fan                      |  |
|                       |                | SMKDET                      | Smoke Detector                  |  |
|                       |                | STM_VLV                     | Steam Valve                     |  |
|                       |                | VAD                         | Volume Air Damper               |  |
|                       |                | WO_TNK                      | Waste Oil Tank                  |  |
|                       |                | WP                          | Water Pump                      |  |
|                       |                | ZD                          | Zone Damper                     |  |
|                       |                | ZN_[number]                 | Zone [number] on multizone unit |  |

| Approved Acronyms |                            |  |  |
|-------------------|----------------------------|--|--|
| SAF               | Supply Air Flow            |  |  |
| AMPS_PH_C         | Phase C Amps               |  |  |
| AMPS_UNBAL        | Unbalanced Current         |  |  |
| BDT               | Bypass Deck Temp           |  |  |
| BSP               | Building Static Pressure   |  |  |
| CDT               | Cold Deck Temp             |  |  |
| CHWRT             | Chilled Water Return Temp. |  |  |
| CHWST             | Chilled Water Supply Temp. |  |  |
| DAT               | Discharge Air Temp         |  |  |
| DSP               | Duct Static Pressure       |  |  |
| EAT               | Exhaust Air Temp           |  |  |

| Approved Acronyms |                                         |  |  |
|-------------------|-----------------------------------------|--|--|
| EWT               | Entering Water Temp                     |  |  |
| FLTR_STS          | Filter Status                           |  |  |
| HDT               | Hot Deck Temp                           |  |  |
| HRT               | Heat Recovery Temp                      |  |  |
| HUM_STS           | Humidity Status                         |  |  |
| HWRT              | Hot Water Return Temp                   |  |  |
| HWST              | Hot Water Supply Temp                   |  |  |
| KVAR_LAG          | Lagging KVAR                            |  |  |
| KVAR_LEAD         | Leading KVAR                            |  |  |
| KVAR_DMD          | Kvar Demand                             |  |  |
| KW_DMD            | Kilowatt Demand                         |  |  |
| LLT               | Low Temp Limit Detector                 |  |  |
| LWT               | Leaving Water Temp                      |  |  |
| MAT               | Mixed Air Temp                          |  |  |
| OATWB             | OA Wet Bulb Temp                        |  |  |
| OAH               | Outside Air Humidity                    |  |  |
| OAT               | Outside Air Temp                        |  |  |
| PB_OVRD           | Pushbutton Override                     |  |  |
| PRI_LVL           | Primary Level                           |  |  |
| RAT               | Return Air Temp                         |  |  |
| RF_SPD            | Return Fan Speed                        |  |  |
| RM_107_TMP        | Room 107 Temperature                    |  |  |
| RM_14_HUM         | Room 14 Humidity                        |  |  |
| RM_14_SP          | Room 14 Static Pressure                 |  |  |
| RT                | Run Time                                |  |  |
| SAT               | Supply Air Temp                         |  |  |
| SEC_LVL           | Secondary Level                         |  |  |
| SF_SPD            | Supply Fan Speed                        |  |  |
| SPC_HUM           | Space Humidity Use "Rm_#_Hum"           |  |  |
| SPC_TMP           | Space Temp. Use "Rm_#_Tmp"              |  |  |
| THD_I             | Total Harmonic Distortion - Current     |  |  |
| THD_V             | Total Harmonic Distortion - Volts       |  |  |
| TMP_STS           | Temperature Status, Or As In "OSAT_STS" |  |  |
| VOLTS_A_B         | Line-To-Line Voltage, Phases A-B        |  |  |
| VOLTS_AVG         | Average Voltage On All Phases           |  |  |
| VOLTS_MAX         | Max Or Peak Voltage                     |  |  |
| VOLTS_N           | Neutral Voltage                         |  |  |
| VOLTS_PH_B        | Phase B Voltage                         |  |  |
| VOLTS_UNBAL       | Unbalanced Voltage                      |  |  |
| WDIR              | Wind Direction                          |  |  |
| WSPD              | Wind Speed                              |  |  |
| ZN_3_TMP          | Zone 3 Temperature                      |  |  |

## **CLARIFICATIONS / DEFINITIONS**

Supply Air Temp (SAT) - Measured at the Air Handler Discharge Air Temp (DAT) - Measure where the terminal device discharges air into the space. CONVRTR -HX should generally be used SPACE (SPC) - There are very few instances that RM\_[num] will not work; use SPC only where absolutely necessary

ROOM (RM) - When the room is a specific location with a Room Number, use RM\_[num]

ZONE (ZN) - Used to specify the zone on the multi-zone AHU being referred to. In the event that room temperatures need to be linked back to zones, the appropriate low-level naming would be:

ZN\_4\_RM\_102\_TMP. There will be no time that "ZN\_102\_TMP" shall be ued to refer to a room. In the case of SAT for a zone at the AHU the naming would be "ZN\_4\_SAT."

# APPENDIX E: Trending & Alarm Requirements

# **Trending Requirements**

| Point                                                   | Trend Type   | Trend Interval |
|---------------------------------------------------------|--------------|----------------|
| Fan Status                                              | COV (note 1) | n/a            |
| Temperature (air or fluid)                              | Interval     | 15 minutes     |
| [Space, return air, mixed air, outside air]             | Interval     | 15 minutes     |
| Discharge Air Temperature                               | Interval     | 15 minutes     |
| CO2                                                     | Interval     | 15 minutes     |
| Relative Humidity (%)                                   | Interval     | 15 minutes     |
| Discharge Duct Static Pressure                          | Interval     | 15 minutes     |
| Building Static Pressure                                | Interval     | 15 minutes     |
| Differential pressure (air or fluid)                    | Interval     | 15 minutes     |
| Fan Speed                                               | Interval     | 15 minutes     |
| Equipment Status (on/off)                               | COV (note 1) | n/a            |
| Flow (cfm or gpm) rate                                  | Interval     | 15 minutes     |
| Valve or damper position                                | COV (note 1) | n/a            |
| Metering                                                | Interval     | 1 hour         |
| RTAC Synchrophasors – all phases                        | Interval     | 1 hour         |
| RTAC Synchrophasors – frequency                         | Interval     | 1 hour         |
| RTAC Synchrophasors – power factor                      | Interval     | 1 hour         |
| I/O Synchrophasors – circuit breaker status             | COV (note 1) | n/a            |
| I/O Synchrophasors – circuit breaker truck-<br>operated | COV (note 1) | n/a            |
|                                                         |              |                |

## Legend:

- Cfm: cubic feet per minuteCO2: Carbon Dioxide
- COV: Change of Value
- Gpm: gallons per minute
- n/a: Not applicable

## Notes:

1. Record value at least once every 24 hours even if no change of value.

# Alarm Requirements

| Point                                                                      | Туре          | <b>Condition</b>                                       | <u>Delay</u> | Priority |
|----------------------------------------------------------------------------|---------------|--------------------------------------------------------|--------------|----------|
| Equipment Status<br>(fan, boiler, pump, single unit)                       | COV           | Status and Command Differ                              | 30 seconds   | Urgent   |
| Valve or Damper Status                                                     | COV           | Status and Command Differ                              | 30 seconds   | Routine  |
| Space Temperature (normal spaces)                                          | Floating      | Greater than 2 deg F<br>above or below<br>setpoint.    | 30 minutes   | Routine  |
| Space Temperature (critical spaces for temperature control)                | Floating      | Greater than 2 deg F<br>above or below<br>setpoint.    | 5 minutes    | Critical |
| Discharge Air Temperature<br>(DAT) for DAT-controlled<br>equipment         | Floating      | Greater than 2 deg F<br>above or below<br>setpoint.    | 15 minutes   | Routine  |
| Discharge Air Temperature<br>for space temperature<br>controlled equipment | Fixed         | Greater than 100 deg<br>F or less than 50 deg<br>F     | 5 minutes    | Urgent   |
| Mixed Air Temperature                                                      | Fixed         | Less than 45 deg F                                     | 5 minutes    | Urgent   |
| CO2                                                                        | Fixed         | Greater than 1200 parts per million                    | 15 minutes   | Routine  |
| Relative Humidity (%)                                                      | Fixed         | Greater than 65% or less than 30%                      | 30 minutes   | Routine  |
| Discharge Duct Static<br>Pressure                                          | Floating      | Greater or less than<br>0.2 in. w.g. from<br>setpoint  | 5 minutes    | Routine  |
| Building Static Pressure                                                   | Floating      | Greater or less than<br>0.02 in. w.g. from<br>setpoint | 5 minutes    | Routine  |
| Differential pressure (fluid)                                              | Floating      | Greater or less than 5 psi from setpoint               | 10 minutes   | Routine  |
| Filter Status (pressure switch)                                            |               | Pressure Switch active                                 | 30 seconds   | Routine  |
| Smoke Detector/Fire Alarm<br>Control Panel                                 | COV           | Detector Active                                        | 0 seconds    | Critical |
| Electrical substation relays                                               | COV           | Alarm contact active                                   | 0 seconds    | Critical |
| Locked Enclosure                                                           | COV (to open) | Alarm activation                                       | 0 seconds    | Critical |

# APPENDIX F: NAVFAC NW UMCS IA Addendum (to the SAAR-N)

# NAVFAC NW UMCS IA Addendum

In addition to the mandated annual DISA Information Assurance training, the following regulations will apply to all NAVFAC NW Utility Monitoring and Control Systems (UMCS) Users.

- 1. The use of USB thumb drives, memory sticks and camera flash memory is prohibited from being connected to any government system.
- 2. Non-government computers are prohibited from being connected to the NAVFAC NW UMCS network.
- 3. All users shall log in to an UMCS government network with a domain account; with the exception of the system administrator who may use a local administrator account to perform duties as needed.
- 4. Government laptops may be moved between Navy government installations in the Northwest region but may not be taken to any other location.
- 5. Government UMCS computers may not be connected to any other network except for NAVFAC NW UMCS.
- 6. No UMCS government computer is to be connected to the internet.
- 7. No UMCS government computer may be modified without written consent of NAVFAC NW CIO. This includes installation of software.
- 8. No security measures may be bypassed or deactivated.

Note: Violation of this agreement will result in user account being deactivated.

User Printed Name

User Signature

Date